スルガ銀行 SURUGA bank

# 総合振込

## ビジネスバンキング操作マニュアル

※実際の画面とは異なる場合がございますので、ご了承ください

スルガ銀行 2012/12/12

## 目次

| 1.         | 取引状況照会・変更・取消       | 1    |
|------------|--------------------|------|
| 2.         | 申請                 | . 12 |
| З.         | アップロード             | . 16 |
| <b>4</b> . | 承認・否認・差戻し          | . 19 |
| 5.         | 振込先マスタ 登録          | . 23 |
| 6.         | 振込先マスタ 照会・変更       | . 27 |
| 7.         | 振込先グループ 名称登録       | . 35 |
| 8.         | 振込先グループ 照会・名称変更・削除 | . 38 |
| 9.         | 先方負担手数料管理          | . 42 |

### 1. 取引状況照会·変更·取消

総合振込データの明細照会や変更、削除・取下ができます ※明細状況照会には、「総合振込/総合振込マスタ関連/取引状況照会」の「利用権限」が必要です ※変更、削除・取下には、「総合振込/総合振込業務関連/申請」の「申請権限」が必要です

### (1)該当取引の検索

①データの抽出条件を設定して 🖳 🚖 をクリックすると②が表示されます

②表示内容を確認後、明細を参照する場合は<sup>明細</sup>をクリックすると表示されます。

内容を変更する場合は 変更 をクリックすると変更画面に移ります((2) - 1 へ) 取下の場合は 取下 をクリックすると取下画面に移ります((3) - 1 へ) 過去の振込内容を再利用する場合は <sup>再利用</sup> をクリックすると再利用画面に移ります

#### ((4) −1**∧**)

| 商品・サービス 一気中            | #10年23<br>取引状況照望        | ・変更・取                 | a                        |                              |                         | 2012/11/25    | 102545 88                                                                                                    |
|------------------------|-------------------------|-----------------------|--------------------------|------------------------------|-------------------------|---------------|----------------------------------------------------------------------------------------------------|
| + DEVI                 | 内容を確認していた。<br>確定した総合価値3 | N. N.<br>(            | 19天天, 秋秋/ 取下, 再          | HAND COLT.                   |                         |               |                                                                                                    |
| + #8-89                | 1                       |                       |                          |                              |                         |               | -                                                                                                    |
| + 1000                 |                         | 00000000000           |                          |                              |                         |               |                                                                                                    |
| + 19882                | NAME: (P 3<br>(3012     | 0 3#8119<br>■ # [1] = | ■2日本宅<br>月 [77] 日 首 04-2 | <b>9-~</b> [2012] <b>=</b> 4 | F (17 2) A (27 2) B     | ± 01.78-      |                                                                                                    |
| - 総合構成<br>取引は党院会・実業・取決 | 第19代記: @ 1<br>C 1       | TE C                  | -itista C                | 94214<br>\$111117            | C #23# C 1<br>C #27 C 3 | 10 (<br>10- ( | - #X                                                                                                    |
| 618                    | C 1                     | E/A                   |                          | 20120                        | 2000 - 200              |               |                                                                                                    |
| 7/70-1                 | 10.00k; (* 3            | ertBH0/4KA            | a c                      | \$118H0551.W                 |                         |               |                                                                                                    |
| - 40.85.8723           | C1                      | 彩达和第日74%              | um c                     | 様込産定日がおい                     | Ø                       |               |                                                                                                    |
| ●福込先グループ               | (EEEE                   |                       |                          |                              |                         |               |                                                                                                    |
| 先方員担手設料管理              |                         |                       |                          |                              |                         |               |                                                                                                    |
| + 44440                | diad in                 | -                     |                          |                              |                         | 1             | -1114 / 1114-                                                                                                    |
| + 0.997                | 20184                   | <b>BERE</b>           | 職込先グループ名                 | BLOOM ST                     | 4811                    | *****         | In                                                                                                    |
| + 0.860/2              | 0100000888              | 2012/11/30            | 0001                     | 1/8                          | 117 OF                  | 新聞            | -                                                                                                    |
| + 88-521255            | 2012/11/29 1802         |                       |                          | 1円                           |                         |               | XX<br>UT                                                                                                    |
| + 1071                 | 01000008E7              | 2012/11/30            | 0001                     | 299                          | 百方 ぼ                    | 9428          | GUE                                                                                                    |
| + 101691               | 2012/11/29 1701         |                       |                          | 2P3                          | 元方 0                    | 4             |                                                                                                    |
| M. A Mildeley M.       | 010000885               | 2012/11/30            | 0001                     | 2/9                          | 1177 OF                 | 9 #42145      | SUITE OF                                                                                                    |
| + X-5-8497-CX          | 2012/11/29 17:19        |                       |                          | 219                          |                         |               |                                                                                                    |
| + 04x074BR             | 010000081               | 2012/11/30            | 97.15                    |                              | 当方 DF<br>先方 DF          | 9 #421#       | CLIPPINE STR                                                                                                    |
|                        | 010000000               | 2012/01/00            | 1993                     | 3/3                          | 11.7 (F                 | 417.4         | 477779                                                                                                    |
| ご利用カードのご案内             | 2012/11/29 1149         | 201271100             |                          | 10                           | 先方 ぼ                    | 1             | Carlos and Carlos and |
| 新規販込先への販込等、一部          | chococoetta             | 2012/11/28            | 511-3001                 | 6/9                          | 首方 IF                   | 9 #12145      | 6010730                                                                                                    |
| のお取らて必要となります。          | 2012/11/27 1507         |                       | 1000000 C                | 673                          | 先方 05                   | 9             |                                                                                                    |
| P Hood 20              | 010000058               | 2012/11/28            | CS221                    | 798                          | <b>当方 0</b> 5           | 9 第7          | GUIDE                                                                                                    |
|                        | 2012/11/27 1417         |                       |                          | 河                            | 76.5 OF                 |               | ATON                                                                                                    |
|                        | 0100000854              | 2012/11/28            | 17123                    | 7/8                          | 当方 ぼ                    | 242           | GUUTE                                                                                                    |
|                        | 2012/11/27 1408         |                       |                          | 74                           | 元方 0                    |               |                                                                                                    |
|                        | 010000085               | 2012/11/28            | 971                      | 298                          | 当方 (学                   | 9 克7          | GUE                                                                                                    |
|                        | 2012/11/27 11:50        |                       |                          | 393                          | A-0 -0                  | ·             | A100                                                                                                    |
|                        | 010000053               | 2012/11/28            | 0001                     | 1/9                          | 15方 · 15                | 9 光7          | <b>GUIDE</b>                                                                                                    |
|                        | 2012/11/27 11:17        |                       |                          | 1円                           | 7.5 9                   | 7             | CARGE                                                                                                    |
|                        | 0100000851              | 2012/11/20            | 12853                    | 298                          | 15万 OF                  | (単語)時ち        | GUUTE                                                                                                    |
|                        | 2012/11/27 1059         |                       | 00.652                   | 7円                           | 先方 05                   | 1             |                                                                                                    |
|                        |                         |                       |                          |                              |                         | 1             | 1110 / 1120                                                                                                    |
|                        |                         |                       |                          |                              |                         |               |                                                                                                    |

2

総合振込

## (2) -1 申請内容を変更する

①変更する箇所を修正し、「次へ」をクリックしてください
 出金口座・振込依頼人名などに変更がある場合、表示されている内容を変更してください
 ※出金口座が複数有る場合は、口座を選択することができます

| スルガ銀行                                            | SURUGA bank     |                                              | 金利・相場 手数料 FAQ ログアウト    |
|--------------------------------------------------|-----------------|----------------------------------------------|------------------------|
| 商品・サービス 一覧⇒                                      | 総合振込            |                                              | 2012/01/16 20:09:52 現在 |
| 🕿 インデックス                                         | 申請-出金口座選択       |                                              |                        |
| + 口座管理                                           | 出金口座選択 金額入力     | 確認 完了                                        |                        |
| + 振込·振替                                          | 変更する項目を入力してくださ  | 6 lo                                         |                        |
| + 定期預金                                           | 受付番号            | 0100000548                                   |                        |
| ╋ 外貨預金                                           | 申請日時            | 2012年1月16日 20時6分50秒(申請者: 0001【未設定】)          |                        |
| 総合振込                                             | 承認日時            | 2012年1月16日 20時7分23秒 (承認者: 0001【未設定】)         |                        |
| 取引状況照会·変更·取消                                     | 実行状況            | 差戻                                           |                        |
| 申請                                               | 振込先グループ名        | 総合 0002 駿河商事                                 |                        |
| アップロード                                           | 出金口座            | 伊豆中央支店 普通預金 5555555 💥                        |                        |
| 承認・否認・差戻し       1       1       1                | - 振込依頼人名(カナ) 必須 | カブシキガイシヤスルガショウジ       ※変更する場合は入力してください。      |                        |
| <ul> <li>① 振込先グループ</li> <li>先方負担手数料管理</li> </ul> | 電話番号 必須         | 999 - 999 - 9999 (半角数字)<br>※変更する場合は入力してください。 |                        |
| + 給与振込                                           | 振込先一覧表示順 必須     | ◎ 顧客コード 1順 ◎ 金融機関コード 順 ◎ 受取人名(力ナ             | ->順                    |
|                                                  | 《戻る             | (次へ)                                         |                        |

総合振込

## (2) - 2 金額の入力

①振込指定日を変更する場合は選択してください
 ②支払金額を変更する場合は金額を入力してください
 ③「確認」をクリックしてください

総合振込

受付番号

申請日時

承認日時

実行状況

振込先グループ名

申請-金額入力

出金口座選択 金額入力 確認 完了 振込指定日、振込金額を入力してください。

0100000548

0002 駿河商事

差戻

## スルガ銀行 SURUGA bank

金利・相場 | 手数料 | FAQ ログアウト

2012/01/16 20:10:59 現在

|   | 人ルリ」載1」      |
|---|--------------|
|   | 商品・サービス 一覧   |
|   | ጵ インデックス     |
|   | + 口座管理       |
|   | + 振込·振替      |
|   | + 定期預金       |
|   | + 外貨預金       |
| ( | — 総合振込       |
| 1 | 取引状況照会·変更·取消 |
|   | 申請 >         |
|   | アップロード       |
|   | 承認·否認·差戻し    |
|   | ∃振込先マスタ      |
|   | ∃振込先グループ     |
|   | 先方負担手数料管理    |
|   | + 給与振込       |
|   | + □座振替       |
|   | + 住民税納付      |
|   | + 税金·各種料金払込  |

+ 外国送金 + 利用者管理

+ メール通知サービス

| 振込先口座<br>受取人名(力ナ) | it支        | 人金額<br>受取  | 2<br>手数料負担先<br>EDI情報<br>(人名(漢字) | 1+ / 21+<br><u> </u>  |
|-------------------|------------|------------|---------------------------------|-----------------------|
| 握込先口座             | 支払         | 金額         | 手動料負担先<br>EDI情報                 | 147214<br><u>必須</u>   |
| 指认牛口库             | 支払         | 金額         | 手鼓料負担先                          | 14 / 214<br><u>必須</u> |
|                   |            |            | 1-2                             | 1+7 21+               |
| 2L                | じを押してください。 | 心を押してください。 | じを押してください。                      | じを押してください。            |

2012年1月16日 20時6分50秒(申請者: 0001【未設定】)

2012年1月16日 20時7分23秒(承認者: 0001【未設定】)

|     |                  |                            |     | 支払金額     | 手動料負担先    |
|-----|------------------|----------------------------|-----|----------|-----------|
| No. | 顧客コード1<br>顧客コード2 | <b>張込先日</b> 座              | Ì   |          | EDI情報     |
|     |                  | 受取人名(力ナ)                   |     | 受        | 収人名(漢字)   |
| 1   |                  | 京都銀行 本店 (<br>普通預金 11111111 | 2   | 100000円  | ● 当方 ○ 先方 |
|     |                  | サトウ ダイスケ                   | - 6 | 佐藤 大輔    | 104       |
| 2   |                  | 滋賀銀行 本店<br>普通預金 1111111    | -   | 150000 円 | ◎ 当方 ○ 先方 |
|     |                  | サトウ カズコ                    |     | 佐藤 和子    |           |

1-2件 / 2件中

※入力完了後、「確認」ボタンをクリックしてください。

```
<< 戻る
```

確認

※手数料負担欄の「先方」が選択された場合、自動的に振込手数料を差引いた振込金額を計算します。

3

### (2) - 3 内容確認

変更内容を確認してください ①確認パスワードを入力して また をクリックしてください ※確認パスワードの入力は、ソフトウェアキーボードをご利用いただけます

## スルガ銀行 SURUGA bank

金利・相場 | 手数料 | FAQ ログアウト

| 協・サービス <u>一覧</u> ● | 総合振送<br>申請- | ∖<br>- 確認  |       |              |                 |              |          | 2012     | /01/16 20:12:20 現7 |
|--------------------|-------------|------------|-------|--------------|-----------------|--------------|----------|----------|--------------------|
| ► □座管理             | 出金口         | 産選択        | 金額入力  | 確認 完 完       | 7               |              |          |          |                    |
| <br>► 振込·振替        | 変更内容        | 客を確認して     | ください。 |              |                 |              |          |          |                    |
| ▶ 定期預金             | 受付番         | 号          |       | 010000054    | 8               |              |          |          |                    |
| - 外貨預金             | 申請日日        | 時          |       | 2012年1月      | 16日 20時6分50秒(申  | 請者: 0001【未設定 | 1)       |          |                    |
| 総合振込               | 承認日期        | 诗          |       | 2012年1月      | 16日 20時7分23秒(承  | 認者: 0001【未設定 | 2)       |          |                    |
| 取引状況照会·変更·取消       | 実行状         | 況          |       | 差戻           |                 |              |          |          |                    |
| 申請                 | 振込先         | グループ名      |       | 0002 駿河i     | 商事              |              |          |          |                    |
| アップロード             | 出金口         | 座          |       | 伊豆中央支        | 友店 普通預金 5555555 |              |          |          |                    |
| 承認·否認·差戻し          | 振込依護        | 頼人名(力+     | +)    | カブシキガ        | イシヤスルガショウジ      |              |          |          |                    |
| 振込先マスタ             | 電話番         | 号          |       | 999-999-9    | 999             |              |          |          |                    |
| 先方負担手数料管理          | 振込指:        | 定日         |       | 2012年1月      | 17日             |              |          |          |                    |
| 給与振込               | 先方負         | 担手数料計      | 算方法   | 据置型+2        | 入力不可範囲帯設定       |              |          |          |                    |
| 口座振替               | 振込          | 先件数        | 支払金   | 額合計          | 手数料(当方)         | 手敷料(先方)      | 振込       | 金額合計     | 引落金額合計             |
| <br>住民税納付          |             | 2代牛        |       | 250,000円     | 0円              | OF           | 9        | 250,000円 | 250,000P           |
| ₩全·冬種料全扰iλ         | -           |            |       |              |                 |              |          | 1        | 1-2件 / 2件          |
|                    |             | 菌皮一        | . 154 |              | 振込先口座           | 3            | 七金額      | 手動料      | 振込金額               |
| ·国送金               | No.         | 観春二<br>顧客二 | -F1   |              |                 |              |          | EDI情報    | 37.59              |
| 用者管理               |             |            |       |              | 受取人名(力ナ)        | 1            |          | 受取人名(漢   | 字)                 |
| ール通知サービス           | 1           |            |       | 京都銀行<br>普通預金 | 本店<br>11111111  |              | 100,000  | 1 当方 마   | H 100,000P         |
| キュリティ設定            |             |            |       | サトウ ダ        | 「イスケ            | 佐東           | § 大輔     |          |                    |
|                    | 2           |            |       | 滋賀銀行<br>普通預金 | 本店              |              | 150,000円 | · 当方 OF  | 円 150,000円         |
|                    |             |            |       | サトウカ         |                 | 佐麻           | ∑和子      |          |                    |
|                    | ■パス5        | 7ド入力       |       |              |                 | 20<br>20     |          |          | 1-2(4 / 2(4)       |
|                    | 確認パ         | スワード       | 必須    | 0000         | •••             | 前回 ソフトウェアキーオ | K 1      |          |                    |

## (2) - 4 変更完了

総合振込の申請内容の変更が完了しました

| スルガ銀行                                | SURUGA bank |           |                        |               | 金利·相場   手数; | 料 FAQ ログアウト        |
|--------------------------------------|-------------|-----------|------------------------|---------------|-------------|--------------------|
| 商品・サービス 一覧 📦                         | 総合振込        |           |                        |               | 2012.       | /01/16 20:13:17 現在 |
| 🔦 インデックス                             | 申請-完了       |           |                        |               |             |                    |
| + 口座管理                               | 出金口座選択 金    | 額入力 確認 完了 | 7                      |               |             |                    |
| + 振込·振替                              | 以下の申請を受け付け  | ました。      |                        |               |             |                    |
| + 定期預金                               | 受付番号        | 010000054 | 8                      |               |             |                    |
| + 外貨預金                               | 申請日時        | 2012年1月   | 16日 20時13分16秒(申        | 1諸者:0001【未設定】 | )           |                    |
| — 総合振込                               | 実行状況        | 承認待ち      |                        |               |             |                    |
| 取引状況照会·変更·取消                         | 振込先グループ名    | 0002 駿河   | 商事                     |               |             |                    |
| 申請                                   | 出金口座        | 伊豆中央支     | <b>と店 普通預金 5555555</b> |               |             |                    |
| アップロード                               | 振込依頼人名(力ナ)  | カプシキガ     | イシヤスルガショウジ             |               |             |                    |
| 承認・否認・差戻し                            | 電話番号        | 999-999-9 | 999                    |               |             |                    |
| 田振込先マスタ                              | 振动指定日       | 2012年1日   | 17日                    |               |             |                    |
| ──────────────────────────────────── |             | 2012-11/1 |                        |               |             |                    |
| 先方負担手数料管理                            | 先方負担手数料計算   | 「方法」据置型+ノ | 、刀小可範囲帯設定              |               |             |                    |
| + 給与振込                               | 振込先件数       | 支払金額合計    | 手敖料(当方)                | 手数料(先方)       | 振込金額合計      | 引落金額合計             |
| + □座振替                               | 2(牛         | 250,000円  | 0円                     | 四             | 250,000円    | 250,000円           |

## (3) - 1 申請を取り下げる

取り下げる申請の内容を確認してください ①確認パスワードを入力して ま行 をクリックしてください ※確認パスワードの入力は、ソフトウェアキーボードをご利用いただけます

## スルガ銀行 SURUGA bank

金利・相場 | 手数料 | FAQ ログアウト

| 商品・サービス 一覧 🔹 | 総合振う        | Z          |            |              |                  |            |       |          | 3       | 2012/01 | /16 20:14:49 現在 |
|--------------|-------------|------------|------------|--------------|------------------|------------|-------|----------|---------|---------|-----------------|
| 🙊 インデックス     | 削除·         | 取下一番       | 館認         |              |                  |            |       |          |         |         |                 |
| + 口座管理       | 確認          | 完了         |            |              |                  |            |       |          |         |         |                 |
| + 振込·振替      | 以下の約        | 総合振込デー     | タを取り       | FIfします。内     | 容を確認してください。      |            |       |          |         |         |                 |
| + 定期預金       | 受付番         | 뮥          |            | 010000054    | 8                |            |       |          |         |         |                 |
| + 外貨預金       | 申請日         | 時          |            | 2012年1月      | 16日 20時13分16秒(申  | 諸者: 0001【  | 未設定】) |          |         |         |                 |
| — 総合振込       | 承認日         | 時          |            | 2012年1月      | 16日 20時14分38秒 (運 | 、認者: 0001【 | 未設定】) |          |         |         |                 |
| 取引状況照会·変更·取消 | 実行状         | 況          |            | 差戻           |                  |            |       |          |         |         |                 |
|              | 振込先         | グループ名      |            | 0002 駿河      | 商事               |            |       |          |         |         |                 |
| アップロード       | 出金口         | 座          |            | 伊豆中央支        | 友店 普通預金 5555555  |            |       |          |         |         |                 |
| 承認·否認·差戻し    | 振込依         | 頼人名(力ナ     | ·)         | カブシキガ        | イシヤスルガショウジ       |            |       |          |         |         |                 |
| ① 振込先マスタ     | <b>香</b> 手垂 |            |            | 999-999-9    | 999              |            |       |          |         |         |                 |
| ∃振込先グループ     | 电哈田         | ~<br>      |            |              |                  |            |       |          |         |         |                 |
| 先方負担手数料管理    | 振込指         | 定日         | 0 1500     | 2012年1月      | 17日              |            |       |          |         |         |                 |
| ╋ 給与振込       | 先方負         | 担手数料計      | 算方法        | 据置型+7        | \力不可範囲帯設定        |            |       |          |         |         |                 |
| + 口座振替       | 振込          | 先件数        | 支払金        | 額合計          | 手数料(当方)          | 手数料(先      | 方〉    | 振込金      | 額合計     |         | 引落金額合計          |
| + 住民税納付      |             | 2代牛        |            | 250,000円     | 0円               |            | 四日    | 2        | 250,000 | 9       | 250,000円        |
|              |             |            |            |              |                  |            |       |          |         |         | 1-2件 / 2件中      |
| + 祝玉·谷裡料玉仏込  |             |            | STANS.     |              | 作出生口应            |            | 支払金   | 額        | 手動      | 料       | 振込金額            |
| + 外国送金       | No.         | 顧客コ<br>顧客コ | ード1<br>ード2 | ~            | 偃於尤曰在            |            |       |          | EDI     | 輯       |                 |
| + 利用者管理      |             |            |            |              | 受取人名(カナ)         |            |       | Ş        | 取人名     | (漢字)    |                 |
| + メール通知サービス  | 1           |            |            | 京都銀行<br>普通預金 | 本店<br>11111111   |            | 100   | ,000円    | 当方      | 四円      | 100,000円        |
| + セキュリティ設定   |             |            |            | サトウ ダ        | ·イスケ             |            | 佐藤 大輔 | ŧ        |         |         |                 |
|              | 2           |            |            | 滋賀銀行<br>普通預金 | 本店<br>1111111    |            | 150   | 1,000円   | 当方      | 四円      | 150,000円        |
|              |             |            |            | サトウ カ        |                  |            | 佐藤 和子 | <u>r</u> |         |         |                 |
|              | 10          | ant ai     |            | 12.1         |                  |            |       |          |         |         | 1-2件 / 2件中      |

| ■パスワード入力 |    |        |               | _ |
|----------|----|--------|---------------|---|
| 確認パスワード  | 必須 | 000000 | 「 ソフトウェアキーボード | 1 |
| << 戻る    |    |        | 実行            |   |

## (3) - 2 取下完了

申請が取り下げられました

| スルガ銀行 s                                       | iURUGA bank |           |                  |                | 金利·相場 手数 | (料   FAQ ログアウト      |
|-----------------------------------------------|-------------|-----------|------------------|----------------|----------|---------------------|
| 商品・サービス 一覧 🔶                                  | 総合振込        | <u>«</u>  |                  |                | 2012     | 2/01/16 20:15:48 現在 |
| 🙊 インデックス                                      | 削除・取トーラ     | Ëſ        |                  |                |          |                     |
| + 口座管理                                        | 確認 完了       |           |                  |                |          |                     |
| + 振込·振替                                       | 以下の総合振込デー   | タを取下げました。 |                  |                |          |                     |
| + 定期預金                                        | 受付番号        | 01000005  | 48               |                |          |                     |
| + 外貨預金                                        | 申請日時        | 2012年1月   | 月16日 20時13分16秒(5 | 申請者: 0001【未設定】 | )        |                     |
| — 総合振込                                        | 承認日時        | 2012年1月   | 月16日 20時14分38秒(  | 承認者: 0001【未設定】 | )        |                     |
| 取引状況照会·変更·取消                                  | 取消日時        | 2012年1月   | 月16日 20時15分46秒(I | 取消者: 0001【未設定】 | )        |                     |
| 申請                                            | 実行状況        | 取下        |                  |                |          |                     |
| アップロード                                        | 振込先グループ名    | 0002 駿河   | ]商事              |                |          |                     |
| 承認・否認・差戻し                                     | 出金口座        | 伊豆中央      | 支店 普通預金 5555555  | 5              |          |                     |
| <ul> <li>田振込先マスタ</li> <li>田振込先グループ</li> </ul> | 振込依頼人名(力+   | ) カブシキナ   | ゴイシヤスルガショウジ      |                |          |                     |
| 先方負担手数料管理                                     | 電話番号        | 999-999-  | 9999             |                |          |                     |
| + 給与振込                                        | 振込指定日       | 2012年1月   | 月17日             |                |          |                     |
| + 口座振替                                        | 先方負担手数料計    | 算方法 据置型+  | 入力不可範囲帯設定        |                |          |                     |
| + 住民税納付                                       | 振込先件数       | 支払金額合計    | 手数料(当方)          | 手数料(先方)        | 振込金額合計   | 引落金額合計              |
| · #A ###10403                                 | 214         | 250,000円  | 四                | 四              | 250,000円 | 250,000円            |

## 総合振込

## (4) -1 申請内容を再利用する

過去に総合振込を行った内容を再度利用し、申請を行います ①出金口座が複数ある場合は選択してください ②振込依頼人名は変更可能です ③電話番号は変更可能です ④振込先一覧表示方法を選択してください

⑤『次へ』をクリックしてください

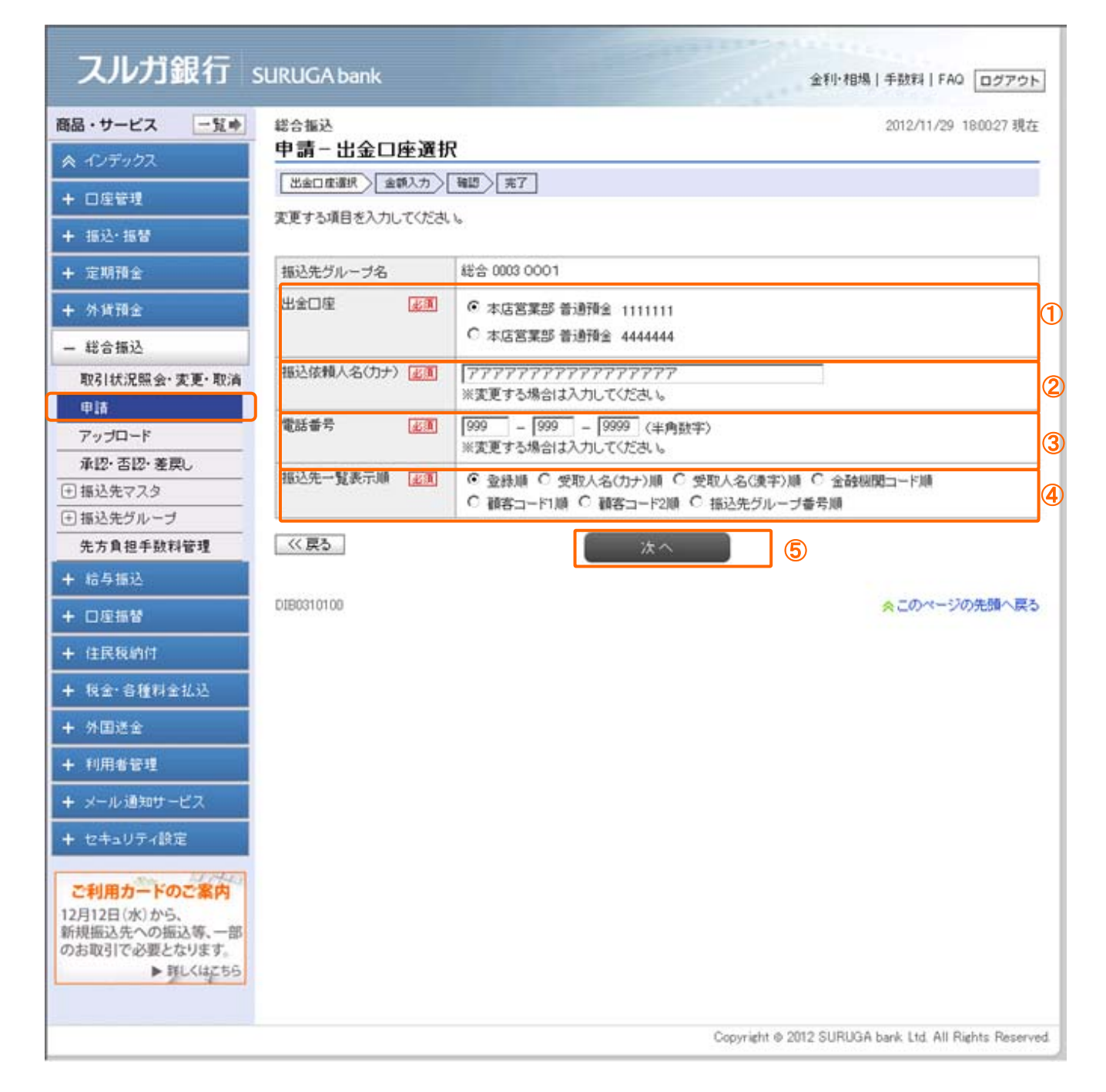

## (4) - 2 申請-金額入力

①振込指定日を選択してください

②支払い金額を入力してください

③『確認』をクリックしてください

| Construction of the second second sec |                                                     |                                                       |                                                                                             |                                                                                                    |                                                                                                    |
|----------------------------------------------------------------------------------------------------|-----------------------------------------------------|-------------------------------------------------------|---------------------------------------------------------------------------------------------|----------------------------------------------------------------------------------------------------|----------------------------------------------------------------------------------------------------|
| 2012/11/29 18:00:58 1                                                                                                    |                                                     |                                                       |                                                                                             | 込<br>- 今 炳 1 十                                                                                                    | 総合振                                                                                                    |
|                                                                                                    |                                                     |                                                       |                                                                                             | <b>亚和八</b> 刀                                                                                                    | T off                                                                                                    |
|                                                                                                    |                                                     |                                                       | 1/40/元7                                                                                     | 1座通訊 全額人力                                                                                                    | 1880                                                                                                    |
|                                                                                                    |                                                     |                                                       | カしてください。                                                                                    | 2日、 振込金額を入                                                                                                    | 振込指                                                                                                    |
|                                                                                                    |                                                     |                                                       | 0003 0001                                                                                   | ヴルーブ名                                                                                                    | 振込外                                                                                                    |
|                                                                                                    |                                                     | 111111                                                | 本店営業部 普通預金 1                                                                                | 座                                                                                                    | 出金口                                                                                                    |
|                                                                                                    |                                                     | ~~~~~                                                 | 77777777777                                                                                 | 頼人名(カナ)                                                                                                    | 描记的                                                                                                    |
|                                                                                                    |                                                     |                                                       | 999-999-9999                                                                                | 号                                                                                                    | 電話書                                                                                                    |
|                                                                                                    |                                                     | 1                                                     | 2012/11/30(金) 💽                                                                             | 定日 正原                                                                                                    | 搬込者                                                                                                    |
|                                                                                                    |                                                     |                                                       | 型绿嶂                                                                                         | 一覧表示順                                                                                                    | 振込外                                                                                                    |
|                                                                                                    |                                                     |                                                       |                                                                                             |                                                                                                    |                                                                                                    |
|                                                                                                    |                                                     |                                                       |                                                                                             | $(D \otimes D) \rightarrow (Q D)$                                                                                                    |                                                                                                    |
|                                                                                                    |                                                     | ACAR .                                                | F                                                                                           |                                                                                                    | 1.00                                                                                                    |
|                                                                                                    |                                                     | ださい。                                                  | 「「一時保存」ボタンを押して                                                                              | -時保存する場合は                                                                                                    | 入力を                                                                                                    |
|                                                                                                    |                                                     | (だきい。                                                 | げー時保存」ボタンを押して<br>-                                                                          | -時保存する場合は<br>証<br>全額の一括クリア                                                                                                    | <ul> <li>入力を-</li> <li>一時能</li> <li>■支払</li> </ul>                                                                 |
| 1-146 / 16                                                                                                    |                                                     | ださい。                                                  | げー時保存」ボタンを押して                                                                               | -時保存する場合は<br>-時保存する場合は<br>全額の一括クリア<br>5クリア                                                                                                    | <ul> <li>入力を-</li> <li>一時(</li> <li>一時(</li> </ul>                                                                 |
| 1-1件 / 1f                                                                                                    | 支払金額                                                | ださい。                                                  | げー時保存」ボタンを押して                                                                               | -時保存する場合は<br>評<br>全額の一括クリア<br>約07                                                                                                    | <ul> <li>入力を-</li> <li>一時間</li> <li>■支払</li> <li>一月</li> </ul>                                                     |
| 1-1件 / 1件<br>手数料負担先<br>EDI情報                                                                                                    | 支払金額                                                | だき、)。<br> 座                                           | げー時保存」ボタンを押して<br>- <b>振込先Ⅱ</b>                                                              | -時保存する場合は  -時保存する場合は  全額の一括クリア  5クリア  -  -  -  -  -  -  -  -  -  -  -  -  -                                                                                                    | ■ 大力を<br>■ 支払<br>No.                                                                                               |
| 1-1件 / 1f<br>手数料負担先 逐<br>EDI情報<br>取人名(读字)                                                                                                    | 支払金額<br>受取                                          | ださい。<br>1座<br>カナ)                                     | 1「一時保存」ボタンを押して<br>振込先に<br>受取人名(                                                             | -時保存する場合は<br>全観の一括クリア<br>ジリア<br>-<br>-<br>-<br>-<br>-<br>-<br>-<br>時保存する場合は<br>-<br>-<br>-<br>-<br>-<br>-<br>-<br>-<br>-<br>-<br>は<br>-<br>-<br>-<br>-<br>-<br>-<br>-<br>は<br>-<br>-<br>-<br>-<br>-<br>-<br>-<br>は<br>-<br>-<br>-<br>-<br>-<br>-<br>-<br>-<br>-<br>-<br>-<br>-<br>- | <ul> <li>入力を</li> <li>●時間</li> <li>●支払</li> <li>─1</li> <li>No.</li> </ul>                                         |
| 1-1件 / 1f<br><b>手数料負担先 逐</b><br>EDJ情報<br>取人名(读字)<br>ⓒ 当方 C 先方                                                                                                    | 支払金額<br>受助<br>1円                                    | ださい。<br>1座<br>カナ)<br>出現所                              | げー時保存」ボタンを押して<br>振込先E<br>受取人名(<br>スルガ銀行 ウェルディ長寿<br>香油研会 8888888                             | -時保存する場合は<br>-時保存する場合は<br>全額の一括クリア<br>- 5クリア<br>- 5クリア<br>- 5クリア<br>- ド1<br>顧客コード1<br>顧客コード2                                                                                                    | <ul> <li>入力を</li> <li>一日</li> <li>一日</li> <li>内払</li> <li>一日</li> <li>No.</li> <li>1</li> </ul>                    |
| 1-1件 / 1件<br>手数料負担先 逆<br>EDI情報<br>取人名(決字)<br>ⓒ 当方 C 先方                                                                                                    | 支払金額<br>受取<br>1円                                    | ださい。<br>1座<br>カナ)<br>出研所                              | ばー時保存」ボタンを押して<br><b>振込先に</b><br>受取人名(<br>スルガ銀行 ウェルディ長身<br>香通預金 8888888                      | -時保存する場合は<br>全額の一括クリア<br>5クリア<br>顧客コード1<br>顧客コード2                                                                                                    | <ul> <li>入力を</li> <li>一時間</li> <li>●支払</li> <li>一日</li> <li>No.</li> <li>1</li> </ul>                              |
| 1-1件 / 1<br><b>手数料負担先</b><br>EDI情報<br>取人名(读字)<br>ⓒ 当方 C 先方                                                                                                    | 支払金額<br>受取<br>1円                                    | ださい。<br>1座<br>カナ)<br>出現所                              | 1「一時保存」ボタンを押して<br><b>猛込先に</b><br>受取人名(<br>スルガ銀行 ウェルディ長身<br>普通弾金 8888888<br>サトウ アユミ          | -時保存する場合は<br>全額の一括クリア<br>会初の一括クリア<br>会切ア                                                                                                    | <ul> <li>入力を</li> <li>一日</li> <li>一日</li> <li>内の</li> <li>1</li> </ul>                                             |
| 1-1件 / 1作<br>手数料負担先<br>EDI情報<br>取人名(读字)<br>ⓒ 当方 C 先方<br>1-1件 / 1作                                                                                                    | 支払金額<br>受助<br>「一一一一一一一一一一一一一一一一一一一一一一一一一一一一一一一一一一一一 | ださい。<br>P座<br>カナ)<br>出現所                              | 1「一時保存」ボタンを押して<br>振込先に<br>受取人名(<br>スルガ銀行 ウェルディ長身<br>音適預金 8888888<br>サトウ アユミ                 | -時保存する場合は<br>全額の一括クリア<br>5クリア<br>顧客コード1<br>顧客コード2                                                                                                    | <ul> <li>入力を</li> <li>一時後</li> <li>■ 支払</li> <li>一1</li> <li>No.</li> <li>1</li> </ul>                             |
| 1-1件 / 1件<br><b>手数料負担先</b><br>EDI情報<br>取人名(读字)<br>ⓒ 当方 〇 先方<br>1-1件 / 1件                                                                                                    | 支払金額<br>受取<br>「「円                                   | ださい。<br><b>1度</b><br>カナ)<br>出研所                       | ボー時保存」ボタンを押して<br>振込先に<br>受取人名(<br>スルガ銀行 ウェルディ長泉<br>音通預金 8888888<br>サトウ アユミ                  | - 時保存する場合は  - 時保存する場合は  - 時保存する場合は  - 時保存する場合は  -  -  -  -  -  -  -  -  -  -  -  -  -                                                                                                    | ■ 入力を<br>■ 支払<br>■ 支払<br>1                                                                                         |
| 1-1件 / 1作<br><b>手鼓村負担先</b><br><b>EDI情報</b><br><b>取人名(读字)</b><br>④ 当方 〇 先方<br>1-1件 / 1作                                                                                                    | 支払金額<br>受取<br>1円                                    | ださい。<br>1座<br>カナ)<br>出現所                              | ボー時保存」ボタンを押して<br>振込先に<br>受取人名(<br>スルガ銀行 ウェルディ長身<br>音通弾金 8888888<br>サトウ アユミ<br>ンをクリックしてください。 | -時保存する場合は  全額の一括クリア  5クリア                                                                                                    | <ul> <li>入力を</li> <li>一時</li> <li>● 支払</li> <li>一日</li> <li>No.</li> <li>1</li> <li>※入力:</li> </ul>                |
| 1-1件 / 1<br><b>手数转負担先 逆</b><br><b>EDI情報</b><br><b>敬人名(读字)</b><br>ⓒ 当方 ⓒ 先方<br>1-1件 / 1                                                                                                    | 支払金額<br>受取<br>1円                                    | ださい。<br>1度<br>カナ)<br>出現所<br>確認                        | ボー時保存」ボタンを押して<br>振込先に<br>受取人名(<br>スルガ銀行 ウェルディ長泉<br>香通預金 8888888<br>サトウ アユミ<br>ンをクリックしてください。 | -時保存する場合は<br>全額の一括クリア<br>参切ア                                                                                                    | <ul> <li>入力を</li> <li>一時報</li> <li>■ 支払</li> <li>「一日</li> <li>No.</li> <li>1</li> <li>※入力:</li> <li>≪ 原</li> </ul> |
| 1-1件 / 1作<br><b>手数料負担先</b><br>EDI情報<br>取人名(读字)<br>④ 当方 〇 先方<br>1-1件 / 1作<br>1-1件 / 1作                                                                                                    | <b>支払金額</b><br>受取<br>1円<br>3<br>N 吃描込金額を計算します       | (ださい。<br><b>1座</b><br>カナ)<br>出現所<br>部 認<br>:描述手数料を差引い | ばー時保存」ボタンを押して<br>振込先に<br>受取人名(<br>スルガ銀行 ウェルディ長身<br>音通預金 8888888<br>サトウ アユミ<br>ンをクリックしてください。 | -時保存する場合は  全額の一括クリア  全額の一括クリア  ジリア                                                                                                    | <ul> <li>入力を</li> <li>● 支払</li> <li>一引</li> <li>No.</li> <li>1</li> <li>※入力:</li> <li>≪戻</li> <li>※千数</li> </ul>   |

## (4) - 3 申請一確認

①申請内容を確認してください

②確認パスワードを入力して『実行』をクリックしてください ※確認パスワードの入力は、ソフトウェアキーボードをご利用いただけます

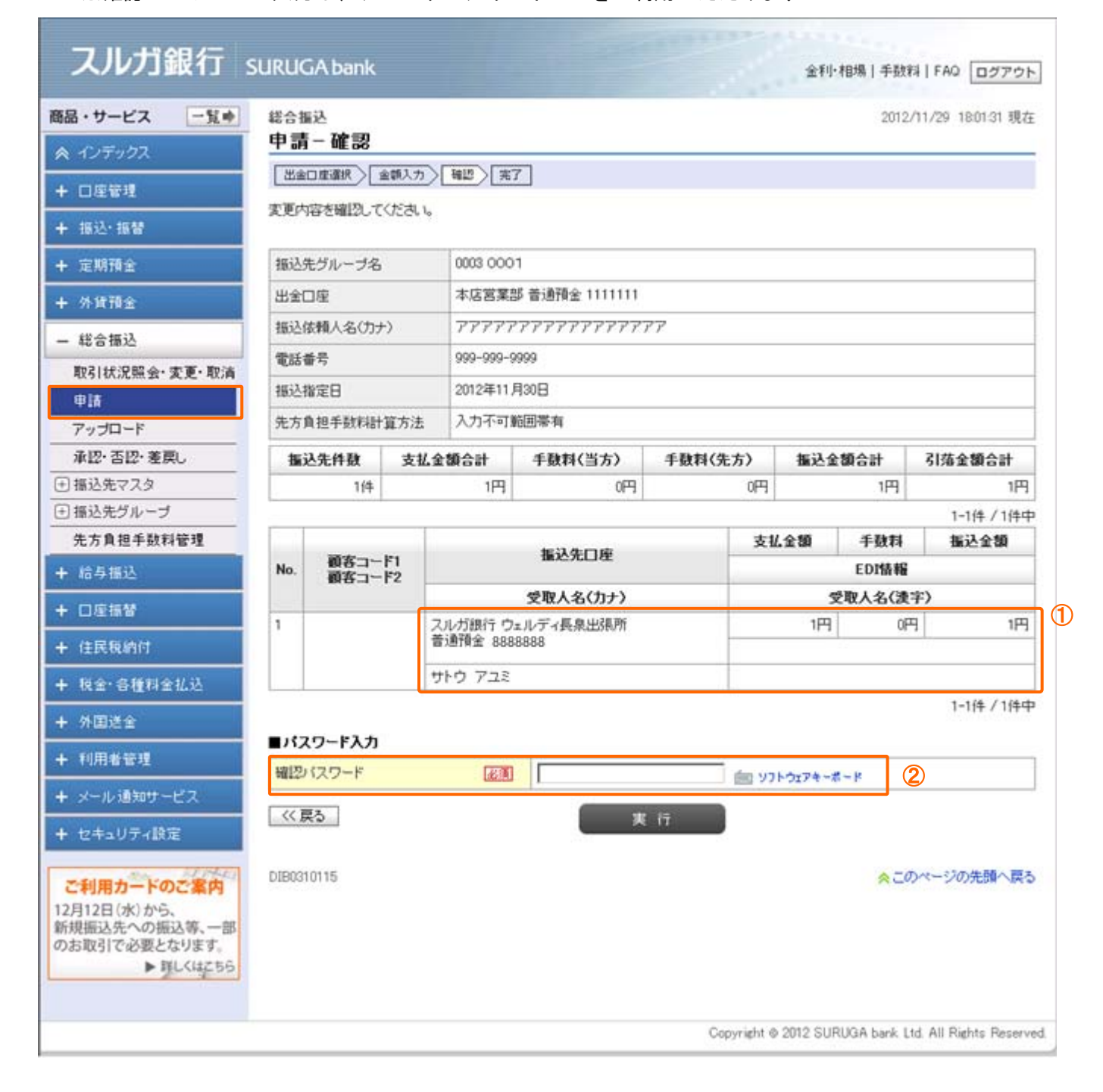

## (4) - 4 申請一完了

申請内容の再利用が完了しました

| スルカ銀行 s                                                                                       | SURUGA bank |          |             |               |                | 金利·相場 手数 | 料 FAQ ログアウ       |  |
|-----------------------------------------------------------------------------------------------|-------------|----------|-------------|---------------|----------------|----------|------------------|--|
| 品・サービス 一覧中                                                                                    | 総合振込        |          |             |               |                | 2012     | /11/29 180209 現7 |  |
| インデックス                                                                                        | 申請-完了       |          |             |               |                |          |                  |  |
| - 口座管理                                                                                        | 出金口座環境入一会   | 主朝入力〉    | 報問 完了       |               |                |          |                  |  |
| - 据议-报整                                                                                       | 以下の申請を受け付   | けました。    |             |               |                |          |                  |  |
|                                                                                               |             |          |             |               |                |          | 🖨 EN.)           |  |
| 定期指金                                                                                          | 受付番号        |          |             |               |                |          |                  |  |
| 外貨預金                                                                                          | 申请日時        |          | 2012年11月    | 29日 18時2分8秒(甲 | 请者: 0001【未設定】) | £        |                  |  |
| 総合振込                                                                                          | 実行状況 承認待ち   |          |             |               |                |          |                  |  |
| 取引状況照会·麦更·取消                                                                                  | 据认先行此一一一名   |          | 0003.0001   | 1             |                |          |                  |  |
| P18                                                                                           | 地会口体        | 描述先クループ名 |             | (茶道箱会 1111111 |                |          |                  |  |
| アップロード                                                                                        | 出金口座        |          |             |               |                |          |                  |  |
| 承認・否認・差戻し                                                                                     | 播达依赖人名(力ナ)  |          | 000,000,000 |               |                |          |                  |  |
| 振込先マスタ                                                                                        | 電話番号        |          | 999-999-99  | 199           |                |          |                  |  |
| 新込先グループ                                                                                       | 摄込指定日       |          | 2012年11月    | 130日          |                |          |                  |  |
| 先方負担手数科管理                                                                                     | 先方負担手動料計    | 算方法      | 入力不可難       | 囲帯有           |                |          |                  |  |
| 结与插达                                                                                          | 振込先件数       | 支払金      | 額合計         | 手数料(当方)       | 手鼓料(先方)        | 振込金額合計   | 引落金額合計           |  |
| 口座描替                                                                                          | 1/4         |          | 1円          | 四             | 四日             | 1円       | 1P               |  |
| 住民税納付                                                                                         |             |          |             |               |                |          |                  |  |
| 报会·含播料会扩达                                                                                     | DIB0310120  |          |             |               |                | ☆ 二0     | カページの先頭へ戻        |  |
|                                                                                               |             |          |             |               |                |          |                  |  |
| 77.固适重                                                                                        |             |          |             |               |                |          |                  |  |
| 利用者管理                                                                                         |             |          |             |               |                |          |                  |  |
| メール通知サービス                                                                                     |             |          |             |               |                |          |                  |  |
| セキュリティ設定                                                                                      |             |          |             |               |                |          |                  |  |
|                                                                                               |             |          |             |               |                |          |                  |  |
|                                                                                               |             |          |             |               |                |          |                  |  |
| 利用カードのご案内                                                                                     |             |          |             |               |                |          |                  |  |
| 利用カードのご案内<br>月12日(水)から、<br>単振込先への振込第一部                                                        |             |          |             |               |                |          |                  |  |
| <ul> <li>利用カードのご案内</li> <li>引12日(水)から、</li> <li>見振込先への振込等、一部</li> <li>\$取引で必要となります</li> </ul> |             |          |             |               |                |          |                  |  |
| <b>利用カードのご案内</b><br>12日(水)から、<br>1描込先への振込等、一部<br>注取引で必要となります。<br>▶ 詳しくはこちら                    |             |          |             |               |                |          |                  |  |

## 2. 申請

総合振込の申請を行います

※総合振込の申請を行う場合、「総合振込/総合振込業務関連/申請」が「申請権限あり」であることが必要で す

※新しい振込先が含まれるお取引には、承認時、ご利用ナンバーの入力が必要になります

## (1) 出金口座の選択

①振込先のグループ名を選択してください

- ②出金口座が複数有る場合は選択してください
- ③振込依頼人名は変更可能です
- ④電話番号は変更可能です
- ⑤振込先一覧の表示方法を選択してください
- ⑥「次へ」をクリックしてください

## スルガ銀行 SURUGA bank

金利・相場 | 手数料 | FAQ ログアウト

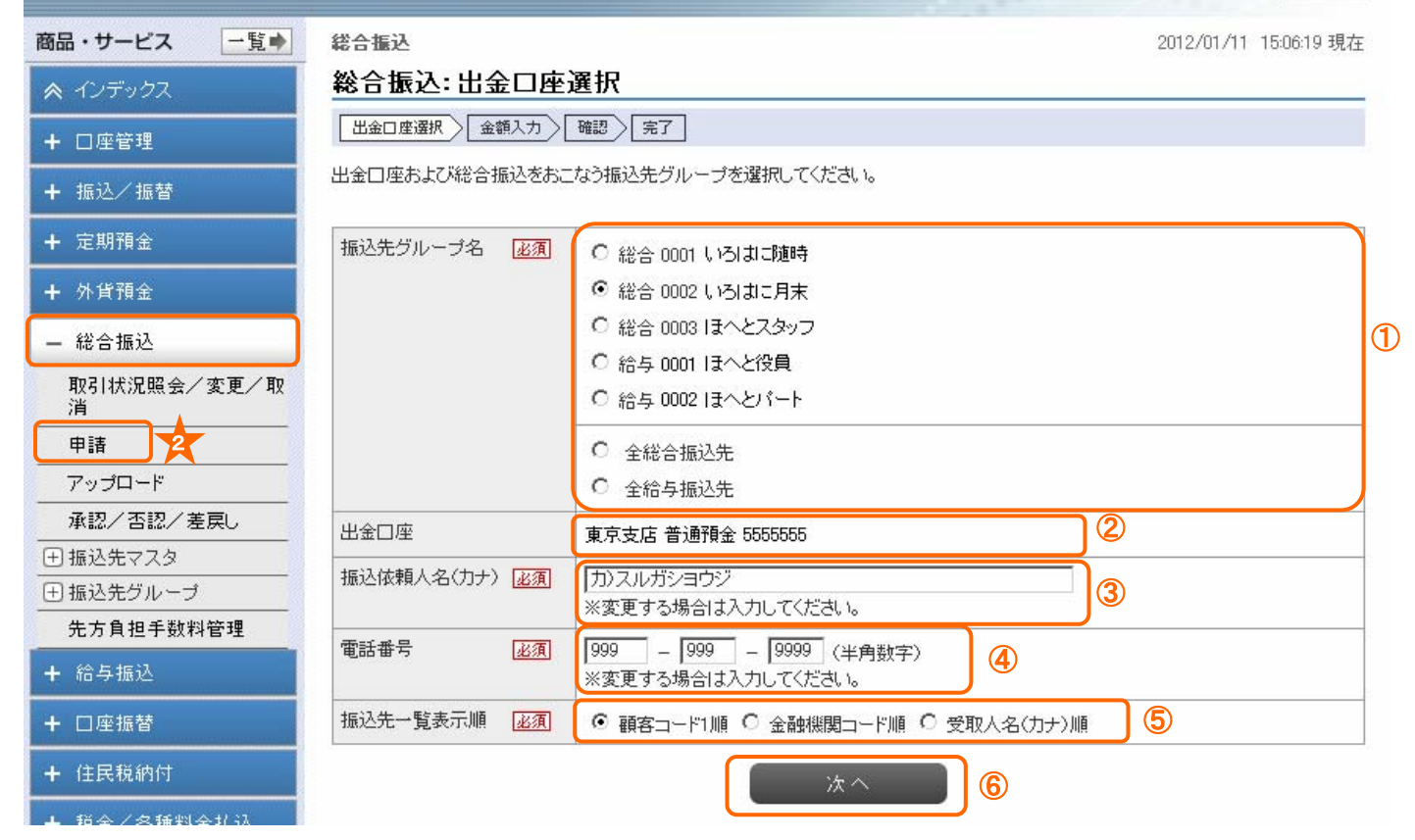

## (2) 金額入力

①振込指定日を選択してください

②支払金額を入力し、手数料負担先を選択して 💶 🎬 🔤 をクリックしてください

## スルガ銀行 SURUGA bank

i 🔹

総合振込

総合振込:金額入力

 出金口座選択
 金額入力
 確認
 完了

 振込指定日、振込金額を入力してください。

金利・相場 | 手数料 | FAQ ログアウト

2012/01/11 15:16:51 現在

| 商品 | 品・サービス - 5 |
|----|------------|
| ~  | インデックス     |
| +  | 口座管理       |
| ÷  | 振込/振替      |
| ÷  | 定期預金       |
| +  | 外貨預金       |
| _  | 総合振込       |

取引状況照会/変更/取

2

先方負担手数料管理

+ 税金/各種料金払込

+ メール通知サービス
 + セキュリティ設定

アップロード 承認/否認/差戻し

 ・
 ・
 ・

 ・

 ・

 ・

 ・

 ・

 ・

 ・

 ・

 ・

 ・

 ・

 ・

 ・

 ・

 ・

 ・

 ・

 ・

 ・

 ・

 ・

 ・

 ・

 ・

 ・

 ・

 ・

 ・

 ・

 ・

 ・

 ・

 ・

 ・

 ・

 ・

 ・

 ・

 ・

 ・

 ・

 ・

 ・

 ・

 ・

 ・

 ・

 ・

 ・

 ・

 ・

 ・

 ・

 ・

 ・

 ・

 ・

 ・

 ・

 ・

 ・

 ・

 ・

 ・

 ・

 ・

 ・

 ・

 ・

 ・

 ・

 ・

 ・

 ・

 ・

 ・

 ・

 ・

 ・

 ・

 ・

 ・

+ 給与振込
 + 口座振替
 + 住民税納付

+ 外国送金
 + 利用者管理

消 申請

| 振込先グループ名   | 0002 いろはに月末       |
|------------|-------------------|
| 出金口座       | 東京支店 普通預金 5555555 |
| 振込依頼人名(カナ) | カンスルガショウジ         |
| 電話番号       | 999-999-9999      |
| 振込指定日 必須   | 2012/1/23(月) • ①  |
| 振込先一覧表示順   | 顧客コード"1順          |

#### ■入力内容の一時保存

入力を一時保存する場合は「一時保存」ボタンを押してください。

```
一時保存
```

|     |                  | 传动作口应                    | 支払金額 手動料負担先 必須      |
|-----|------------------|--------------------------|---------------------|
| No. | 顧客コード1<br>顧客コード2 | 進込尤目生                    | EDI情報               |
|     |                  | 受取人名(力ナ)                 | 受取人名(漢字)            |
| 1   |                  | 京都銀行 本店<br>普通預金 1111111  | 100000円 ④ 当方 〇 先方 ② |
|     |                  | サトウ ダイスケ                 | 佐藤 大輔               |
| 2   |                  | 滋賀銀行 本店<br>普通預金 1111111  | 150000円 ● 当方 ○ 先方   |
|     |                  | サトウ カズコ                  |                     |
| 3   |                  | 新生銀行 本店<br>普通預金 111111   | 175000円 ④ 当方 〇 先方   |
|     |                  | サトウ ケンタ                  | 佐藤 健太               |
| 4   |                  | 滋賀銀行 滋賀支店<br>普通預金 111111 | 144000円 ● 当方 ○ 先方   |
|     |                  | サトウ モモコ                  | ・<br>佐藤 ももこ         |

1-4件 / 4件中

※入力完了後、「確認」ボタンをクリックしてください。

〈〈戻る

確認

※手数料負担欄の「先方」が選択された場合、自動的に振込手数料を差引いた振込金額を計算します。

## (3) 内容確認

①入力項目に間違いがないかご確認ください ②確認パスワードを入力して \*\* \* をクリックしてください ※確認パスワードの入力は、ソフトウェアキーボードをご利用いただけます

| ノデックス 総合                                 | 振込: 確      | 10<br>10     |                         | - 30            |         |          |          |             |  |  |
|------------------------------------------|------------|--------------|-------------------------|-----------------|---------|----------|----------|-------------|--|--|
| 座管理 出金                                   | □座選択〉□     | 金額入力 確       | 認〉完了                    | 7               |         |          |          |             |  |  |
| 远之"""""""""""""""""""""""""""""""""""""" | 容を確認して     | ください。        |                         |                 |         |          |          | 1           |  |  |
| 期預金                                      | ジループ名      | 0            | 002 いろに                 | alc月末           |         |          |          |             |  |  |
| 資金 出金口                                   | ]座         | Ī            | 東京支店 :                  | 普通預金 5555555    |         |          |          |             |  |  |
| 振込                                       | 、頼人名(力+    | +) 1         | り)スルガジ                  | ノヨウジ            |         |          |          |             |  |  |
| 況照会/変更/取 電話番                             | 号          | 9            | 99-999-9                | 999             |         |          |          |             |  |  |
| 振込措                                      | 振込指定日      |              | 2012年1月23日              |                 |         |          |          |             |  |  |
| 先方館                                      | 1担手数料計     | 算方法 打        | 据置型+2                   | 力不可範囲帯設定        |         |          |          |             |  |  |
|                                          | 先件数        | 支払金額         | 合計                      | 手動料(当方)         | 手敷料(先方) | 振込金      | 額合計      | 引落金額合計      |  |  |
| <u>/ 左戻し</u><br>タ                        | 4件         | 56           | 9,000円                  | 1,680円          | 四       |          | 569,000円 | 570,680F    |  |  |
| -1                                       |            |              |                         |                 |         |          |          | 1-4件 / 4件   |  |  |
| 故料管理                                     | 34         |              |                         | 振込先口庫           | 支持      | 化金額      | 手動料      | 振込金額        |  |  |
| No.                                      | 個各□<br>顧客□ | 1-F1<br>1-F2 | IECLUZ                  |                 |         |          | EDI情報    |             |  |  |
|                                          |            |              |                         | 受取人名(力ナ)        |         | 受取人名(淒字) |          |             |  |  |
| 1                                        |            |              | 京都銀行 本店<br>普通預金 1111111 |                 |         | 100,000円 | 当方 420   | 円 100,000F  |  |  |
|                                          |            | 2            | サトウ ダ                   |                 | 佐藤      | 大輔       |          |             |  |  |
| 1亿达 2                                    |            |              | 滋賀銀行                    | 本店              |         | 150,000円 | 当方 420日  | 円 150,000P  |  |  |
|                                          |            |              | 首週預金                    |                 |         |          |          |             |  |  |
|                                          |            |              | サトウカ                    |                 | 佐藤      | 和子       | 212      | 175.000     |  |  |
|                                          |            |              | 新主报17<br>普通預金           | 本店<br>11111111  |         | 170,000円 | ヨカ 420r  | -1 175,000P |  |  |
|                                          |            | -            | サトウ ケ                   | ンタ              | 佐藤      | 健太       |          |             |  |  |
| 4                                        |            |              | 滋賀銀行<br>普通預金            | 滋賀支店<br>1111111 | C       | 144,000円 | 当方 420日  | 円 144,000円  |  |  |
|                                          |            |              | サトウ モ                   | ₹⊐              | 佐藤      | ももこ      |          |             |  |  |
|                                          |            | I,           |                         |                 |         |          |          | 1-444 / 444 |  |  |

美仃

## (4) 完了

総合振込の申請を受け付けました。 ※振込指定日には「取引状況照会」「入出金明細照会」により総合振込の結果を確認してください

| スルガ銀行 s                       | URUGA bank |         |                   |                 |                | 金利·相場 手数 | 料 FAQ ログアウ          |  |  |
|-------------------------------|------------|---------|-------------------|-----------------|----------------|----------|---------------------|--|--|
| 商品・サービス 一覧 🔶                  | 総合振込       |         |                   |                 |                | 2012     | 2/01/11 15:35:50 現名 |  |  |
| 🔦 インデックス                      | 総合振込:完     | 7       | 20                |                 |                |          |                     |  |  |
|                               | 出金口座選択     | 金額入力 確認 | 题 完 完             | 7               |                |          |                     |  |  |
| + 振込/振替                       | 以下の申請を受け付  | けました。   |                   |                 |                |          |                     |  |  |
| + 定期預金                        | 受付番号       |         | 0100000533        |                 |                |          |                     |  |  |
| + 外貨預金                        | 申請日時       |         | 012年1月            | 11日 15時35分50秒(月 | 8請者: 0001【未設定】 | )        |                     |  |  |
| - 総合振込                        | 実行状況       |         | 認待ち               |                 |                |          |                     |  |  |
| 取引状況照会/変更/取                   | 振込先グループ名   | 00      | 0002 いろはに月末       |                 |                |          |                     |  |  |
| 消                             | 出金口座       | 東       | 東京支店 普通預金 5555555 |                 |                |          |                     |  |  |
|                               | 振込依頼人名(力+  | -) h    | カンスルガショウジ         |                 |                |          |                     |  |  |
|                               | 電話番号       | 99      | 999-999-9999      |                 |                |          |                     |  |  |
|                               | 振込指定日      | 20      | 2012年1月23日        |                 |                |          |                     |  |  |
| <ul> <li>□ 振込先グループ</li> </ul> | 先方負担手数料計   | 算方法 携   | <b>諸</b> 置型+2     | 力不可範囲帯設定        |                |          |                     |  |  |
| 先方負担手数料管理                     | 振込先件数      | 支払金額合   | )<br>計            | 手動料(当方)         | 手動料(先方)        | 振込金額合計   | 引落金額合計              |  |  |
| + 給与振込                        | 4(牛        | 569     | 9,000円            | 1,680円          | 四              | 569,000円 | 570,680円            |  |  |

【注意事項】

- ・承認期限(振込指定日の前営業日の21時)までに、承認権限のあるユーザーが、申請したお取引を承認し、
   出金口座に振込資金および振込手数料をご用意ください
- ・承認期限以降、総合振込の処理が完了するまで、出金口座の残高のうち振込資金および振込手数料を 資金確保します
- ・承認期限の翌日および振込指定日には、必ず「取引状況照会」「入出金明細照会」で総合振込の処理結果を ご確認ください

## 3. アップロード

会計ソフト等であらかじめ作成しておいた全銀形式の総合振込データをアップロードし、申請することができま す

※契約タイプが、タイプ3のお客さまのみ

※アップロードによる申請をする場合、「総合振込/総合振込業務関連/申請」が「申請権限あり」、「アップロード申請権限あり」であることが必要になります

※アップロードによるお取引には、承認時、ご利用ナンバーの入力が必要になります

#### (1) ファイルの指定

① 参照をクリックして、振込データの有る場所を指定し、 200 確 200 をクリックしてください

| スルガ銀行            | SURUGA bank     |                                              | 金利・相場   手数料   FAQ ログアウト |
|------------------|-----------------|----------------------------------------------|-------------------------|
| 商品・サービス 一覧 🔹     | 総合振込            | and and the second                           | 2012/01/10 10:52:07 現在  |
| 🕿 インデックス         | 総合振込:アップロー      | ド申請-ファイル入力                                   |                         |
| + 口座管理           | ファイル入力 確認 完了    |                                              |                         |
| + 振込/振替          | アップロードするファイルを指定 | EUてください。                                     |                         |
| + 定期預金           | 電話番号 必須         | 999 - 999 - 9999 (半角数字)<br>※変更する場合は入力してください。 |                         |
| + 外貨預金           | 手数料負担先          | 当方                                           |                         |
| - 総合振込           | 送信するファイル形式      | 全銀形式                                         |                         |
| 取引状況照会/変更/取<br>消 | ファイル名 必須        | C:¥デスクトップ¥A.csv                              | 参照 ①                    |
|                  |                 | 確認                                           |                         |
|                  | DIB0310125      |                                              | ☆このページの先頭へ戻る            |
|                  |                 |                                              |                         |
| 出 張込先クループ        |                 |                                              |                         |
| 先方負担手数料管理        |                 |                                              |                         |

## (2) 内容の確認

①振込内容に間違いが無いかを確認してください
 ②確認パスワードを入力して また また をクリックしてください
 ※確認パスワードの入力は、ソフトウェアキーボードをご利用いただけます

## スルガ銀行 SURUGA bank

金利・相場 | 手数料 | FAQ ログアウト

| 口座管理                   | 77  |                          | ₩_/元」 |                       |            |         |     |        |           |
|------------------------|-----|--------------------------|-------|-----------------------|------------|---------|-----|--------|-----------|
| 振込/振替                  | 振込内 | 内容を確認して                  | ください。 |                       |            |         |     |        | 1         |
| 定期預金                   | 振込  | 先グループ名                   |       | 手数料分                  |            |         |     |        |           |
| 外貨預金                   | 出金  | :□座                      |       | 東京支店                  | 普通 5555555 |         |     |        |           |
| 经会振込                   | 振込  | 依頼人名(力ナ                  | ·)    | カ)スルガ:                | ショウジ       |         |     |        |           |
|                        | 電話  | 番号                       |       | 999-999-9             | 1999       |         |     |        |           |
| 13511A,沈照安/変更/413<br>肖 | 振込  | 指定日                      |       | 2012年1月               | 11日        |         |     |        |           |
| 申請                     | 先方  | 負担手数料計                   | 算方法   | 据置型+2                 | 入力不可範囲帯設定  |         |     |        |           |
| アップロード 3               | 振   | 込先件数                     | 支払金   | を額合計                  | 手数料(当方)    | 手数料(先方) | 振込会 | 後額合計   | 引落金額合計    |
| 承認/否認/差戻し              |     | 4件                       |       | 80円                   | 四日         | 四       |     | 80円    | 80円       |
| 辰込先マスタ                 | L   |                          |       |                       |            |         |     |        | 1-4件 / 4件 |
| 最込先グループ                |     |                          |       |                       |            | 支払      | 金額  | 手動料    | 振込金額      |
| <b>七方負担手数料管理</b>       | No. | 顧客コー                     | F1    |                       | 張込先口座      |         |     | EDI情報  |           |
| 給与振込                   |     |                          |       | 受取人名(力ナ)              |            |         |     | 和人名(漢字 | F)        |
| □座振替                   | 1   | 0000000000<br>0000113516 |       | スルガ銀行 本<br>普通 9999999 |            | 20円     | 0F  | 20円    |           |
| 住民税納付                  |     |                          |       | スルガ タロウ               | 1          |         |     |        |           |
| 税金/各種料金払込              | 2   | 0000000000<br>0000113516 | -     | スルガ銀行 本<br>普通 2222222 |            | 20円     | 四円  | 3 20P  |           |
| 外国送金                   |     |                          |       | スルガ ハナコ               | ]          |         |     |        |           |
| 利用者管理                  | 3   | 0000000000<br>0000113516 | -     | スルガ銀行 沼<br>普通 0000000 | 3津セントラル支店  |         | 20円 | ٥F     | 3 20P     |
| メール通知サービス              |     |                          | -     | サトウ ダイス               | ケ          |         |     |        |           |
|                        | 4   | 0000000000<br>0000113516 | -     | スルガ銀行 A<br>普通 0000000 | NA支店       |         | 20円 | ٥F     | 3 20F     |
| セキュリティ設定               |     |                          | -     | サトウ カズニ               | 1          |         |     |        |           |
| セキュリティ設定               |     |                          |       |                       |            |         |     |        |           |

## (3) 完了

アップロード機能を使った総合振込データの申請を受け付けました ※振込指定日には「取引状況照会」「入出金明細照会」により総合振込の結果を確認してください

| スルガ銀行。       | SURUGA bank |        |                 |                 |                | 金利·相場   手数: | 料丨FAQ     | ログアウト      |  |
|--------------|-------------|--------|-----------------|-----------------|----------------|-------------|-----------|------------|--|
| 商品・サービス 一覧 🌩 | 総合振込        |        |                 |                 |                | 2012        | :/01/10 1 | 0:52:45 現在 |  |
| ペインデックス      | 総合振込:完      | 了      |                 |                 |                |             |           |            |  |
| + □座管理       | ファイル入力 確    | 题〉完了   | ]               |                 |                |             |           |            |  |
| + 振込/振替      | 以下の申請を受け付   | けました。  |                 |                 |                |             |           |            |  |
| + 定期預金       | 受付番号        |        | 010000007       |                 |                |             |           |            |  |
| + 外貨預金       | 申請日時        |        | 2012年1月         | 10日 10時52分44秒(日 | 申請者: 0001【未設定】 | )           |           |            |  |
| - 総合振込       | 実行状況        |        | 承認待ち            |                 |                |             |           |            |  |
| 取引状況昭全/変更/取  | 振込先グループ名    |        | 手数料分            |                 |                |             |           |            |  |
| 消            | 出金口座        |        | 東京支店 普通 5555555 |                 |                |             |           |            |  |
| 申請           | 振込依頼人名(力+   | ·>     | カンスルガショウジ       |                 |                |             |           |            |  |
| アップロード 3     | 電話番号        |        | 999-999-9999    |                 |                |             |           |            |  |
| 承認/否認/差戻し    | 振込指定日       |        | 2012年1月         | 11日             |                |             |           |            |  |
| 田振込先マスタ      | 先方負担手数料計    | 算方法    | 据置型+2           | 力不可範囲帯設定        |                |             |           |            |  |
| ⊕ 振込先グループ    |             | +++ ^* | 50-1            |                 | ****           |             | JI# A     | #55 A =1   |  |
| 先方負担手数料管理    | 加速达尤杆颈      | 文仏金智   |                 | 于银科(白方)         | 于鼓科(无力)        | 11822 金額合計  | 与1洛金      |            |  |
| + 給与振込       | 4IT         |        | 00[1            | U I I           |                | 00[-]       |           | 00[1       |  |

【注意事項】

- ・承認期限(振込指定日の前営業日の21時)までに、承認権限のあるユーザーが、申請したお取引を承認し、
   出金口座に振込資金および振込手数料をご用意ください
- ・承認期限以降、総合振込の処理が完了するまで、出金口座の残高のうち振込資金および振込手数料を 資金確保します
- ・承認期限の翌日および振込指定日には、必ず「取引状況照会」「入出金明細照会」で総合振込の処理結果を ご確認ください

### 4. 承認・否認・差戻し

申請した総合振込の承認・否認・差戻しを行います

※承認する場合、「総合振込/総合振込業務関連/承認」が「承認権限あり」、否認、差戻しする場合、「承認後の否認・差戻権限あり」であることが必要です

※新しい振込先が含まれるお取引、またはアップロードでのお取引には、承認時、ご利用ナンバーの入力が必要 になります

### (1)該当取引の検索

①データの抽出条件を設定して 🛛 🖾 をクリックすると②が表示されます

②表示内容を確認後、「那四日」をクリックすると承認画面が表示されます

| スルガ銀行               | SURUGA bank |                 |                        |                     | 金利          | ・相場 手数料 F                     | AQ ログアウト      |
|---------------------|-------------|-----------------|------------------------|---------------------|-------------|-------------------------------|---------------|
| 弱品・サービス ─覧●         | 申請·承認一覧照到   | <u>à</u>        |                        |                     |             | 2012/01/1                     | 2 19:40:36 現右 |
| 🔦 インデックス            | 承認•否認       |                 |                        |                     |             |                               |               |
| - 口座管理              | 内容を確認してくだ   | さい。             |                        |                     |             |                               |               |
| ・振込・振替              | 受付番号:       |                 | (半角数字)                 |                     |             |                               | 3             |
| ・定期預金               | 申請内容:       | 総合振込            |                        |                     |             |                               |               |
| 外貨預金                | 申請者:        |                 | (ご利用の方の                | ユーザーネームを入れ          | てください。)     |                               |               |
| 総合振込                | 申請期間:       | ■年■             | 月 🖃日 🎁;                | コレンダー ~ 📃 🖛 年       |             | <ul> <li>日 間 カレンダー</li> </ul> |               |
| 取引状況照会·変更·取消        | 承認期限期間:     | ·<br>  ▼ 年    ▼ | 月   日 間 ;              | コレンダー ~ 💿 🖛         | ■■月■        | - 日 備 カレンダー                   |               |
| 申請                  | 承認状況:       | ☑ 承認待ち □        |                        |                     | <br>กก 🔳 พร | -                             |               |
|                     |             |                 |                        |                     | 510 — 1X I  |                               |               |
| ▲認・合認・差戻し >         | 照会          |                 |                        |                     |             |                               |               |
| 1版Δ元マスダ<br>]振込先グループ | 4件が該当しました。  | ,               |                        |                     |             |                               | 1-4(牛 / 4(牛디  |
| 先方負担手数料管理           | 受付番号        | 申請内容            | 申請日時                   | 承認期限                | 承認日時        | 承認状況                          | 操作            |
| 給与振込                | 0100000540  | 総合振込            | 2012/01/12             | 2012/01/19          |             | 承認待ち                          | = ¥ 4 m       |
| 口座振替                | 100110100   | 0001            | 19:40:15               | 21:00               |             |                               |               |
| . 住民報姉侍             |             | 支払金額合計:         | 400,000円 振込的           | 七件数:2件              |             | <u> </u>                      | 本認由認          |
| · 住民校研究             | 010000535   | 総合振込<br>0001    | 2012/01/11<br>19:16:20 | 2012/01/11<br>21:00 |             | 期限切れ                          | 詳細            |
|                     |             | 支扒余麵合計:         | 1.000円 振込先住            | 牛教:1代牛              |             |                               | 承認否認          |

## 総合振込

(2) -1 承認・否認・差戻し画面の確認(新規振込先が含まれる場合、アップロードによるお取引の場合) ①内容に間違いがないかご確認ください ②確認パスワードを入力してください

差戻

※確認パスワードの入力は、ソフトウェアキーボードをご利用いただけます

③ご利用ナンバーを入力してください

※ご利用ナンバーの入力は、ソフトウェアキーボードをご利用いただけます

承認

④申請内容が正しい場合は ⇒

申請内容が誤っている場合、一部変更する場合は ⇒ 否認

全て取り消す場合は ⇒

をクリックしてください

※実行状況が「期限切れ」となっている場合は承認ができません。(差戻しか否認となります)

スルガ銀行 SURUGA bank 金利1商品・サービス一覧1用語集| ログアウト 商品・サービス 一覧中 经合施込 2012/12/17 11:5321 現在 承認(新規振込先) 415 77 申請内容を確認のうえ、単認、差異、言語してください。 + 銀込 細葉 党付委号 000000063 申請日時 2012年12月17日 11時53分10形(申請者: connexi 法人管理者) 黄行状况 **単辺時ち** 接込先グループ名 D001 771-1 + #**4**986 出金口座 東京支店 普通預金 11111111 + 口座接留 描述依赖人名(力ナ) カンスルガンカウジ 電話委号 055-997-1111 + 82-64121.0 接込指定日 2013/01 88/3 1 先方負担手辦料計算方法 入力不可能用装有 引落全額合計 + 利用希偿理 振込先件数 支払金額合計 手数料(当方) 千胜料(先方) 振込金額合計 114 1.000円 120円 明 1,000#1 1,120円 1-1(8 / 1(8)2) 支払金額 手動料 报送金额 振込先口座 載古コード1 載古コード2 EDMAN No. × 受取人名(カナ) 受取人名(遗宇) スルガ銀行 熱濁支店 普通課金777777(新規) 1,000円 当方 120円 1000円 175498 KDFAEMO × テスト タロウ テストロ座001 1-1件/1件中 × ■パスワード入力 ...... BO V2F0274-8-8 2 補助シバスワード ■ご利用ナンバー入力 ご利用カードを参照して、以下のご利用ナンバーを入力してください。 m y21-9174-#-P ご利用ナンバー 入力対象マス目:「ク」、「キ」 ※入力機に移動して、シウトウェ 7キーボードをクリックしてく 0 7 d. I 1 だれい .... ÷ ※ご利用カード裏面の数字で 73 \* = 3 Ŧ. \* 2 tz 9 ..... 7 3 Ŧ 9 ÷ + = 3 ..... 1 0.000000000 承認する 通知 おい 未認 推荐 4 DEB0340210 ★このページの先請へ戻る copyright(c) 2011 surugabank, All rights reserved

## 総合振込

| <ol> <li>2) - 2承認・否認・<br/>①内容に間違いがが<br/>②確認パスワードな<br/>※確認パスワードの<br/>③申請内容が正しい<br/>申請内容が誤ってい<br/>全て取り消す場合い<br/>をクリックしてくが<br/>※実行状況が「期間</li> </ol> | 差なをの ハ ハ よだ限戻い入入 場 る さ切 | し<br>しか<br>力力<br>た<br>は<br>合<br>場<br>→<br>い<br>い<br>よ<br>と<br>な | <b>確認</b><br>ください<br>マフトウ<br>密変<br>変<br>記<br>ってい | (既存振<br>い)<br>シェアキ<br>承認<br>する場<br>る場合 | <b>込先の場合</b> )<br>ーボードをご<br>合は ⇒ | 利用いただ(<br>差戻<br>ません。(差 | ナます<br>一<br>:<br>戻しか <sup>:</sup> | 否認とな             | :ります)              |          |
|----------------------------------------------------------------------------------------------------|-------------------------|-----------------------------------------------------------------|--------------------------------------------------|----------------------------------------|----------------------------------|------------------------|-----------------------------------|------------------|--------------------|----------|
| スルガ銀行 su                                                                                                    | uru                     | GA bank                                                         |                                                  |                                        |                                  |                        | 金利                                | J•相場 手数          | 料 FAQ ログアウト        |          |
| <ul> <li>商品・サービス 一覧●</li> <li>ペ インデックス</li> <li>+ □座管理</li> </ul>                                                                                | 総合                      | 版込<br>g<br>2) 完了                                                |                                                  |                                        |                                  |                        |                                   | 2012             | /01/12 19:41:31 現在 |          |
| + 振込・振替                                                                                                    | 申請P                     | 内容を確認のう                                                         | え、承認、                                            | 差戻、否認し                                 | ,てください。                          |                        |                                   |                  |                    |          |
| + 定期預金                                                                                                    | 受付                      | 受付番号 0100000540                                                 |                                                  |                                        |                                  |                        |                                   |                  |                    |          |
| + 外貨預金                                                                                                    | 申請                      | 日時                                                              |                                                  | 2012年1月                                | 月12日 19時40分15秒(申                 | ■請者:0001【未設            | 定】)                               |                  | -                  |          |
| - 総合振込                                                                                                    | 実行                      | 状況                                                              |                                                  | 承認待ち                                   |                                  |                        |                                   |                  |                    |          |
| 取引状況照会·変更·取消                                                                                                    | 振込                      | 先グループ名                                                          |                                                  | 0002 駿河                                | ]商事                              |                        |                                   |                  |                    |          |
| 申請                                                                                                    | 出金                      | □座                                                              |                                                  | 東京支店                                   | 普通預金 5555555                     |                        |                                   |                  |                    |          |
| アップロード                                                                                                    | 振込                      | 依頼人名(力+                                                         | +)                                               | カ)スルガ                                  | ショウジ                             |                        |                                   |                  |                    |          |
| 承認·否認·差戻し >                                                                                                    | 雷話                      | ·<br>番号                                                         |                                                  | 999-999-                               | 9999                             |                        |                                   |                  |                    |          |
| ① 振込先マスタ                                                                                                    | 振込                      | 指定日                                                             |                                                  | 2012年1月                                | 月20日                             |                        |                                   |                  |                    |          |
| 世振込先クルーフ<br>生活なれ 手物料管理                                                                                                    | 先方                      | 自相手数料計                                                          | ·笛方注                                             | 据置型+                                   | 入力不可範囲帯設定                        |                        |                                   |                  |                    |          |
|                                                                                                    | -16                     | 214-04-E4                                                       | ++VA                                             | 45.A=L                                 |                                  | 千形四 (牛子)               | 4=114                             | \#5-0=L          | コロオムガムコレ           | $ \Psi $ |
|                                                                                                    | 10                      | 2(4                                                             | 又化业                                              |                                        |                                  |                        |                                   |                  | 100 000円           |          |
| + 口座振音                                                                                                    |                         | -1 T                                                            |                                                  | 10010001                               | 0.1                              | 9                      |                                   | 100,0001         | 1-2件 / 2件中         |          |
| + 住民税納付                                                                                                    |                         |                                                                 |                                                  |                                        |                                  | <u>4</u>               | 扎金額                               | 手教料              | 振込金額               |          |
| + 税金·各種料金払込                                                                                                    | No.                     | 顧客コード                                                           | 1                                                |                                        | 振込先口座                            |                        |                                   | EDI情報            |                    |          |
| + 外国送金                                                                                                    |                         | 1940-J-L                                                        | 2                                                |                                        | 受取人名(力ナ)                         |                        | š                                 | 受取人名(漢字          | F)                 |          |
| + 利用者管理                                                                                                    | 1                       |                                                                 | 京都                                               | 限行 本店<br>第会 111111                     | 11                               |                        | 200,000円                          | 叩                | 月 200,000円         |          |
| ▲ メール通知サービス                                                                                                    |                         |                                                                 | 自地」                                              | 項本 11111                               | 11                               |                        |                                   |                  |                    |          |
|                                                                                                    |                         |                                                                 | サトウ                                              | フ ダイスケ                                 |                                  |                        | 000 000                           |                  | 000 000177         |          |
| 〒 ビキュリティ設定                                                                                                    | 2                       |                                                                 | ※項引<br>普通引                                       | 図17 本店<br>預金 111111                    | 1                                |                        | 200,000円                          | 비                | 1 200,000          |          |
|                                                                                                    |                         |                                                                 | サトウ                                              | ) カズコ                                  |                                  |                        |                                   |                  |                    |          |
|                                                                                                    |                         |                                                                 |                                                  |                                        |                                  |                        |                                   |                  | 1-2件 / 2件中         |          |
|                                                                                                    | <b>■</b> パ              | スワード入力                                                          |                                                  |                                        |                                  |                        |                                   |                  |                    |          |
|                                                                                                    | 確認                      | パスワード                                                           | 家須                                               | 0000                                   |                                  | 前回 ソフトウェアキー#           | 19 K - 1                          | 2                |                    |          |
|                                                                                                    |                         |                                                                 |                                                  | 行われる                                   | Lank Han                         |                        |                                   | 2) <i>tr</i> i v |                    |          |
|                                                                                                    |                         |                                                                 | 4                                                | 10.6 Y W                               |                                  |                        | /4 ka                             | SUNCE I          |                    |          |

否認

差戻

3

承認

〈〈戻る

(3) 完了

承認・否認・差戻しが完了しました(サンプルは承認後の画面)

| スルガ銀行                                                                       | SURUGA bank |                  |                                      |                | 金利·相場 手数 | 料 FAQ ログアウト        |  |  |  |
|-----------------------------------------------------------------------------|-------------|------------------|--------------------------------------|----------------|----------|--------------------|--|--|--|
| 商品・サービス 一覧 🔶                                                                | 総合振込        |                  |                                      |                | 2012     | /01/12 19:42:55 現在 |  |  |  |
| 🕿 インデックス                                                                    | 承認完了        |                  |                                      |                |          |                    |  |  |  |
| + 口座管理                                                                      | 確認 完了       |                  |                                      |                |          |                    |  |  |  |
| + 振达·振替                                                                     | 以下の申請を承認し:  | ました。             |                                      |                |          |                    |  |  |  |
| + 定期預金                                                                      | 受付番号        | 0100000          | 0100000540                           |                |          |                    |  |  |  |
| + 外貨預金                                                                      | 申請日時        | 2012年1           | 2012年1月12日 19時40分15秒(申請者: 0001【未設定】) |                |          |                    |  |  |  |
| — 総合振込                                                                      | 承認日時        | 2012年1           | 月12日 19時42分54秒(i                     | 承認者: 0001【未設定】 | >        |                    |  |  |  |
| 取引状況照会·変更·取消                                                                | 実行状況        | 承認済              |                                      |                |          |                    |  |  |  |
| 申請                                                                          | 振込先グループ名    | 0002 駿           | 0002 駿河商事                            |                |          |                    |  |  |  |
| アップロード                                                                      | 出金口座        | 東京支属             | 東京支店 普通預金 5555555                    |                |          |                    |  |  |  |
| ▲認·否認·差戻し >                                                                 | 振込依頼人名(力ナ   | ) カ)スル:          | カンスルガショウジ                            |                |          |                    |  |  |  |
| <ul> <li>         ・ 団振込先マスタ         ・・・・・・・・・・・・・・・・・・・・・・・・・・・・・</li></ul> | 電話番号        | 999-999          | 999-999-9999                         |                |          |                    |  |  |  |
| 先方負担手数料管理                                                                   | 振込指定日       | 2012年1           | 月20日                                 |                |          |                    |  |  |  |
| + 給与振込                                                                      | 先方負担手数料計算   | 算方法 据置型-         | -入力不可範囲帯設定                           |                |          |                    |  |  |  |
| + □座振替                                                                      | 振込先件数       | 支払金額合計           | 手数料(当方)                              | 手数料(先方)        | 振込金額合計   | 引落金額合計             |  |  |  |
| + 住民税納付                                                                     | 2(4         | <b>4</b> 00,000₽ | 1 0円                                 | 四円             | 400,000円 | 400,000円           |  |  |  |

【注意事項】

- ・承認期限(振込指定日の前営業日の21時)までに、承認権限のあるユーザーが、申請したお取引を承認し、
   出金口座に振込資金および振込手数料をご用意ください
- ・承認期限以降、総合振込の処理が完了するまで、出金口座の残高のうち振込資金および振込手数料を 資金確保します
- ・承認期限の翌日および振込指定日には、必ず「取引状況照会」「入出金明細照会」で総合振込の処理結果を ご確認ください

## 総合振込

#### 5. 振込先マスタ 登録

総合振込先の登録をすることができます

※登録可能件数は タイプ1の場合、100件、タイプ2の場合 500件、タイプ3の場合 1000件

※新しい振込先が含まれるお取引には、承認時、ご利用ナンバーの入力が必要になります

#### (1) - 1 振込先の登録

①登録するグループを選択します(振込先グループの登録は「7.振込先グループ 名称登録」を参照)

②顧客コードの登録することができます(未入力可)

③ 金融機関・支店を検索 をクリックし、振込先の金融機関と支店を指定してください

(ポップアップ画面が表示されます)

#### 【振込先金融機関を選択】

振込先の金融機関を A. 最近の振込先、B. 主な金融機関から選択してください 金融機関を検索する場合は C. 金融機関種別を選択(任意)し、C-1. 漢字名検索か C-2.50 音検索から 選択してください

× 閉じる

#### ■金融機関の選択

金融機関の選択方法を確認し、該当のボタンをクリックしてください。

| 最近の振込先                    | スルガ銀行                                                                                                    |
|---------------------------|----------------------------------------------------------------------------------------------------|
| 主な金融機関                    | スルガ銀行                                                                                                    |
| В                         | みずは銀行 三菱東京UFJ銀行 三井住友銀行                                                                                                    |
|                           | 横浜銀行 静岡銀行 ゆうちょ銀行                                                                                                    |
| 金融機関種別                    | すべての金融機関・                                                                                                    |
| <sub>漢字名検索</sub><br>C — 1 | 選択<br>金融機関を経現し、「遅れボタンをクリックしてください。候補となる金融機関が10件まで表示されます。振込を行う<br>金融機関を遅れし、「遅れボタンをクリックしてください。<br>※ご希望の金融機関が表示されない場合は、制ナて入力してください。 |
| 50音検索<br>C — 2            | アカサタナハマヤラワ         イキジチニヒミリリ         ウクスツヌフムユル         エケセテネへメレ         オコソトノホモヨロ                                               |
|                           | 選択                                                                                                    |

### 【振込先支店名を検索】

振込先の支店名を A. 最近の振込先、B. 漢字名検索、C. 50 音検索から選択してください

■支店の選択

以下いずれかの方法で選択できます。該当のボタンをクリックしてください。

| 最近の振込先            | 洪谷支店                                                                                                    |
|-------------------|----------------------------------------------------------------------------------------------------|
| 漢字名検索<br><b>B</b> | 支店名(一部でも可)を入力してください。候補となる支店が10件まで表示されます。<br>振込を行う支店を選択し、「選択」ボタンをグリックしてください。<br>※ご希望の支店が表示されない場合は、続けて入力してください。 |
| 50音検索<br>C        | アカサタナハマヤラワ         イキジチニヒミリリ         ウクスツヌフムユル         エケセテネへメレ         オコットノホモヨロ                             |
|                   | 違訳                                                                                                    |
| << 戻る             |                                                                                                    |

× 閉じる

総合振込

| ④振込先を入力し             | <u>確認</u> を        | クリックし         | てください            |       |                        |
|----------------------|--------------------|---------------|------------------|-------|------------------------|
| スルガ銀行                | SURUGA bank        |               |                  | 金利・相  | 1場 手数料 FAQ ログアウト       |
| 商品・サービス 一覧           | 総合振込               |               |                  |       | 2012/01/12 10:18:04 現在 |
| 🙊 インデックス             | 振込先マスタ 登録          | ₹−入力          |                  |       |                        |
| + □座管理               | 入力 確認 完了           |               |                  |       |                        |
| + 振込・振替              | 登録する振込先口座につい       | て入力してください     | 1o               |       |                        |
| + 定期預金               | 振込先グループ名           | 必須            |                  |       |                        |
| ╋ 外貨預金               |                    |               | C 0002 駿河商事      | J     |                        |
| - 総合振込               | 振込先口座登録数           |               | 総登録数:5件/登録可能数:3  | 0件    |                        |
| 取り状況昭全・恋重・取得         | 振込先を識別するために、会      | :社コードや社員:     | 番号等を入力できます。      |       |                        |
|                      | - 顧客コード1           |               | 0150 (半角英数10文    | 字以内)  |                        |
| <br>アップロード           | - 顧客コード2           |               | 950000 (半角英数10文  | (字以内) |                        |
|                      | -<br>振込先金融機関と振込先支」 | 」<br>店は、それぞれオ | 「タンを押して検索してください。 |       |                        |
| □ 振込先マスタ             | -<br>振込先金融機関       | 必須            | 金融機関・支店を検索       | 3     |                        |
|                      | <br>預全種別           | 「記酒」          |                  |       |                        |
| 照会・変更<br>(1) 振込先グループ |                    | 2028          |                  |       |                        |
|                      |                    | [2038.]       |                  |       | (4)                    |
| + 給与振込               |                    |               | 左膝   まなこ         | (全角)  | J                      |
| ▲ □应振赫               |                    | 必須            | ● 当方 ○ 先方        |       |                        |
|                      |                    |               | 6 確認             |       |                        |

総合振込

#### (1) - 2 確認 ①内容に間違いがないかを確認し、よろしければ (アー) キャクリックしてください スルガ銀行 SURUGA bank 金利・相場 | 手数料 | FAQ ログアウト 商品・サービス 一覧⇒ 総合振込 2012/01/12 10:19:56 現在 振込先マスタ 登録 - 確認 入力 確認 完了 + 口座管理 登録内容を確認してください。 + 振込・振替 0001 テスト 振込先グループ名 + 定期預金 総登録数:5件/登録可能数:30件 振込先口座登録数 + 外貨預金 顧客コード1 0150 - 総合振込 950000 顧客コード2 取引状況照会·変更·取消 スルガ銀行 申請 振込先金融機関 アップロード 振込先支店 本店営業部 承認・否認・差戻し 預金種別 普通預金 □ 振込先マスタ 1111111 口座番号 登録 照会·変更 受取人名(カナ) サトウ ハナコ ∃ 振込先グループ 佐藤 はなこ 受取人名(漢字) 先方負担手数料管理 手数料負担先 当方 + 給与振込 巜戻る 実行 + 口座振替

1

25

F

## (1) -3 登録完了 総合振込先の登録が完了しました

スルガ銀行 SURUGA bank

|              | SUKUUA DAHK                   | 金利·相場   手数料   FAQ   ログアウト            |
|--------------|-------------------------------|--------------------------------------|
| 商品・サービス 一覧 🏓 | 総合振込                          | 2012/01/12 10:20:39 現在               |
| 🔦 インデックス     | 振込先マスタ 登                      | 録∼完了                                 |
| + 口座管理       | 入力」確認」完了                      |                                      |
| + 振込·振替      | 以下の内容で振込先口座                   | を登録しました。                             |
| + 定期預金       | 更新日時                          | 2012年1月12日 10時20分37秒 (更新者:0001【未設定】) |
| ╋ 外貨預金       | 振込先グループ名                      | 0001 テスト                             |
| - 総合振込       | 振込先口座登録数                      | 総登録数:6件/登録可能数:30件                    |
| 取引状況照会·変更·取消 | 顧客コード1                        | 0150                                 |
| 申請           | 顧客コード2                        | 950000                               |
| アップロード       | 振込先金融機関                       | スルガ銀行                                |
| 承認・否認・差戻し    | 振込先支店                         | 本店営業部                                |
| □ 振込先マスタ     | <br>預金種別                      |                                      |
| 登録<br>照会·変更  | 口座番号                          | 1111111                              |
| ① 振込先グループ    | 受取人名(力ナ)                      | サトウ ハナコ                              |
| 先方負担手数料管理    | 受取人名(漢字)                      | 佐藤しなこ                                |
| + 給与振込       | 手数料負担先                        | 当方                                   |
| + □座振替       |                               |                                      |
| + 住民税納付      | 【関連リンク】                       |                                      |
| ▲ 指全· 么插料全扩认 | <ul> <li>このグループに続け</li> </ul> | て登録する                                |

## 6. 振込先マスタ 照会・変更

登録されている振込先の照会・変更・削除を行うことができます ①確認したい振込先グループの □座確認 をクリックしてください

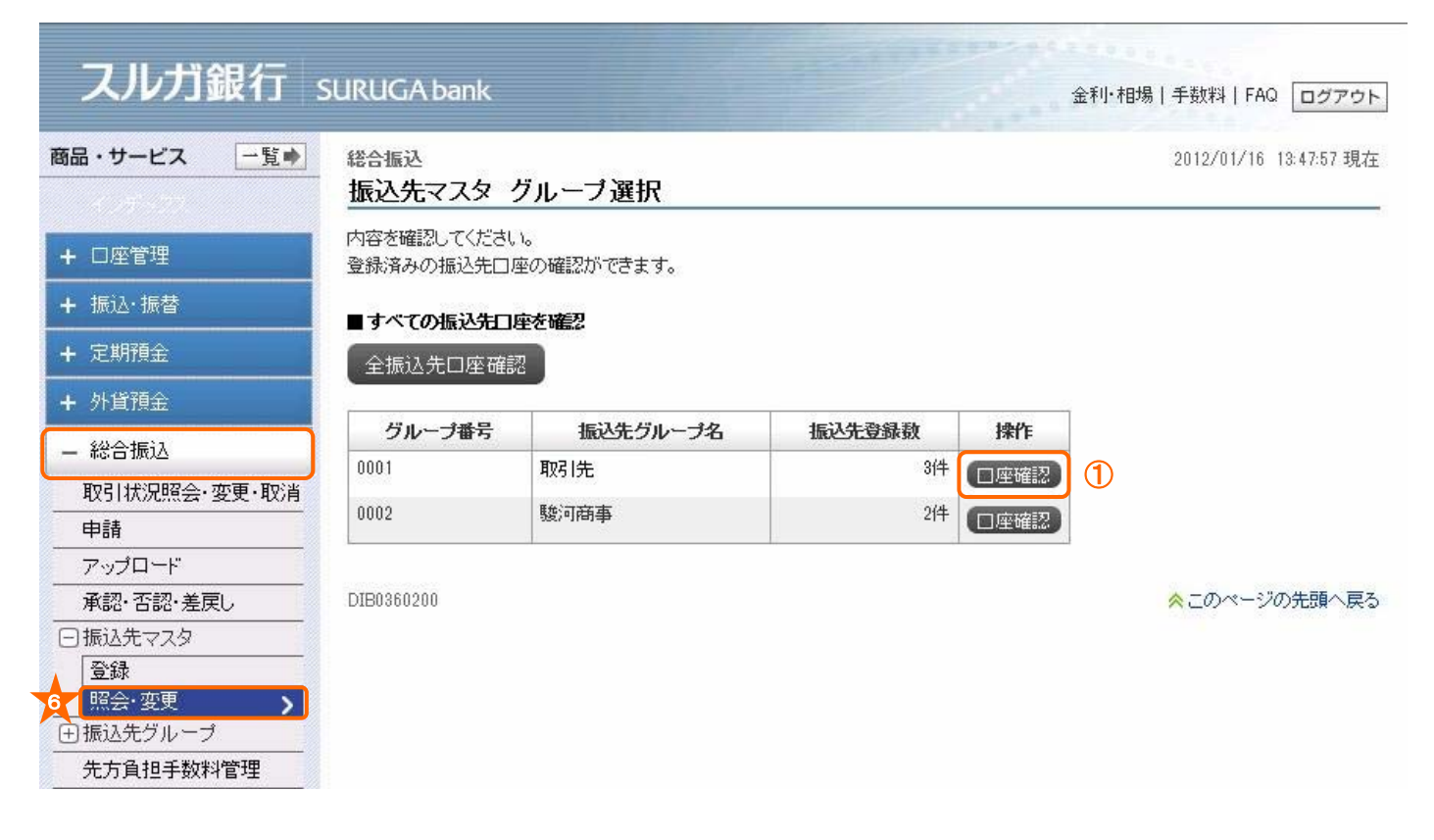

## (2) -1 振込先口座を変更する

選択した振込先グループに登録されている振込先口座の一覧が表示されます ①変更したい振込先の 変更 をクリックしてください

※新しい振込先口座を登録する場合は をクリックしてください

## ※新しい振込先が含まれるお取引には、承認時、ご利用ナンバーの入力が必要になります

| スルガ銀行        | SURUGA bank               |                    |                              | 金利・相場 手       | ≕数料丨F    | AQ ログアウト      |
|--------------|---------------------------|--------------------|------------------------------|---------------|----------|---------------|
| 商品・サービス 一覧 🔶 | 総合振込                      |                    |                              | 2             | 012/01/1 | 6 13:18:46 現在 |
| 🕿 インデックス     | 振込先マスタ 振込先口座一覧            |                    |                              |               |          |               |
| + 口座管理       | 内容を確認してくださ<br>新しい振込先を登録   | きい。<br>をすることができます。 |                              |               |          |               |
| + 振込·振替      | 一覧から登録済みの                 | )振込先の変更、削除を行う      | ことができます。                     |               |          |               |
| + 定期預金       | 振込先口座登録数                  | 3件(総登録数:           | 5件/登録可能数:30件)                |               |          |               |
| + 外貨預金       | ■新しい振込先口の                 | を登録                |                              |               |          |               |
| — 総合振込       | 登録                        | <b>*</b>           |                              |               |          |               |
| 取引状況照会·変更·取消 |                           |                    |                              |               |          |               |
| 申請           | ■登録済み振込先                  | □座の変更・削除           |                              |               |          |               |
| アップロード       | 振込先一覧表                    | ミ示順: ◉ グループ番号順     | ◎ 顧客コード1順 ◎ 金融機関コ            | ード順 🔘 受取人名(力ナ | ·)順      |               |
| 承認・否認・差戻し    |                           | ◎ エラーの口座を修         | 夏先。<br>夏先                    |               |          |               |
| 回振込先マスタ      | 87                        |                    |                              |               |          |               |
| 登録           |                           |                    |                              |               |          |               |
|              | <mark>]₀</mark> 明細(CSV形式) | )をダウンロードする         |                              |               |          |               |
| 生活のアンシュー     | 3件が該当しました。                |                    |                              |               |          | 1-3件/3件中      |
|              |                           | 振込先グループ名           | 振込先口座                        |               |          |               |
| + 柏子城込       | グループ番号                    | 顧客コード1             | 受取人名(力ナ)                     | 手数料負担先        | 備考       | 操作            |
| + 口座振替       |                           | 顧客コード2             | 受取人名(漢字)                     |               |          |               |
| + 住民税納付      | 0001                      | 取引先                | スルガ銀行 本店営業部<br>普通預金 111111   | 当方            |          | 変更            |
| + 税金·各種料金払込  |                           |                    | サトウ ハナコ                      |               |          | 則除            |
| + 外国送金       |                           |                    | 佐藤 はなこ                       |               |          |               |
| + 利用者管理      | 0001                      | 取引先                | スルガ銀行 伊豆中央支店<br>普通預金 2222222 | 当方            |          | 変更            |
| + メール通知サービス  |                           |                    | イチゴガスカブシキガイシ                 |               |          | HI PA         |
|              |                           |                    | イチゴガス株式会社                    |               |          |               |
| ➡ ビキュリテイ設定   | 0001                      | 取引先                | スルガ銀行 藤沢支店<br>普通預金 3333333   | 当方            |          | 変更            |
|              |                           |                    | サトウプロバンカブシキガ                 |               |          | 用打除           |
|              |                           |                    | 佐藤ブロバン株式会社                   |               |          |               |

1-3件 / 3件中

### (2) - 2 変更画面の表示

変更する箇所を入力(修正)します

① 必要な場合には入力してください(未入力可)

② 『現在の振込先情報』を参考に、『新しい振込先情報』を変更し、「確認」をクリックしてください

#### スルガ銀行 SURUGA bank 金利・相場 | 手数料 | FAQ ログアウト 一覧。 商品・サービス 総合振込 2012/01/16 13:50:33 現在 振込先マスタ 変更 - 入力 入力 確認 完了 + 口座管理 変更する項目を入力してください。 + 振込・振替 + 定期預金 2012年1月11日 19時41分25秒 (更新者:0001 【未設定】) 更新日時 + 外貨預金 顧客コード1 $\Rightarrow$ (半角英数10文字以内) (1) — 総合振込 顧客コード2 $\Rightarrow$ (半角英数10文字以内) 取引状況照会·変更·取消 ■現在の振込先情報 申請 振込先グループ名 0001 取引先 アップロード 振込先口座登録数 2件(総登録数:4件/登録可能数:30件) 承認・否認・差戻し 振込先金融機関 スルガ銀行 □振込先マスタ 登録 伊豆中央支店 振込先支店 照会·変更 預金種別 普通預金 田振込先グループ 口座番号 2222222 先方負担手数料管理 受取人名(カナ) イチゴガスカブシキガイシ + 給与振込 受取人名(漢字) イチゴガス株式会社 + 口座振替 当方 手数料自担先 + 住民税納付 ■新しい振込先情報 + 税金·各種料金払込 振込先グループ名 必須 ◎ 0001 取引先 + 外国送金 0002 駿河商事 + 利用者管理 振込先口座登録数 2件(総登録数:4件/登録可能数:30件) + メール通知サービス 振込先金融機関 必須 スルガ銀行 変更: 金融機関・支店を検索 + セキュリティ設定 振込先支店 必須 伊豆中央支店 変更: 支店を検索 預金種別 ◎ 普通預金 ◎ 当座預金 ◎ 貯蓄預金 必須 口座番号 必須 99999999 受取人名(漢字) 株式会社スルガネットサービス (全角) ④ 当方 〇 先方 手数料負担先 必須 〈〈戻る 確認

2

総合振込

## (2) -3 変更内容の確認

①②変更内容に間違いがないかを確認し、よろしければ

<sup>実行</sup>をクリックしてください

| スルガ銀行 s                                                         | URUGA bank        | 金利·相場 手数料 FAQ [                     | ログアウト    |
|-----------------------------------------------------------------|-------------------|-------------------------------------|----------|
| 商品・サービス 一覧 🍨                                                    | 総合振込<br>振込先マスタ 変更 | 2012/01/16 13:                      | 52:20 現在 |
| ▲ インテックス                                                        |                   |                                     |          |
| + 口座管理                                                          |                   |                                     |          |
| + 振込・振替                                                         | 以下の振込先口座を変更し      | ます。内容を確認してください。                     |          |
| + 定期預金                                                          | 更新日時              | 2012年1月11日 19時41分25秒(更新者:0001【未設定】) |          |
| + 外貨預金                                                          | 顧客コード1            | (変更前)⇒(変更後)                         |          |
| — 総合振込                                                          | 顧客コード2            | (変更前)⇒(変更後)                         |          |
| 取引状況照会·変更·取消                                                    | ■現在の振込先情報         |                                     |          |
| 申請                                                              | 振込先グループ名          | 0001 取引先                            |          |
|                                                                 | 振込先口座登録数          | 2件(総登録数:4件/登録可能数:30件)               |          |
| 単記・ む記・ 差戻し<br>一 振込 共 つ フ ク ク 、 、 、 、 、 、 、 、 、 、 、 、 、 、 、 、 、 | 振込先全融機関           |                                     |          |
|                                                                 | 据认失古庄             | 伊豆中央支店                              |          |
| 6 照会·変更                                                         | 箱全新即              |                                     |          |
| →振込先グループ                                                        | 口座番号              | 2222222                             |          |
| 九万貝担于奴科管理                                                       |                   |                                     |          |
| ╋ 稲分振込                                                          | 受取人名(漢字)          | イチゴガス株式会社                           |          |
| + 口座振替                                                          | <u>夭</u> 秋秋月17    | Чт                                  |          |
| + 住民税納付                                                         | TRATA             |                                     |          |
| + 税金·各種料金払込                                                     | ■新しい振込先情報         |                                     |          |
| 工 从国送会                                                          | 振込先グループ名          | 0002 駿河商事                           |          |
|                                                                 | 振込先口座登録数          | 2件(総登録数:4件/登録可能数:30件)               |          |
| + 利用者管理                                                         | 振込先金融機関           | スルガ銀行                               |          |
| + メール通知サービス                                                     | 振込先支店             | 伊豆中央支店                              |          |
| + セキュリティ設定                                                      | 預金種別              | 普通預金                                | 2        |
|                                                                 | 口座番号              | 9999999                             |          |
|                                                                 | 受取人名(力ナ)          | カンスルガネットサービス                        |          |
|                                                                 | 受取人名(漢字)          | 株式会社スルガネットサービス                      |          |
|                                                                 | 手数料負担先            | 当方                                  |          |
|                                                                 | (《戻る)             |                                     |          |

30

## (2) - 4 変更完了

振込先の登録内容変更が完了しました

| スルガ銀行               | SURUGA bank   | 金利·相場   手数料   FAQ ログアウト             |
|---------------------|---------------|-------------------------------------|
| 商品・サービス 一覧 🔹        | 総合振込          | 2012/01/16 13:53:21 現在              |
| 🔦 インデックス            | 抵达元 < 入 × 支 5 | ξ-πj                                |
| + 口座管理              | 入力」確認」完了      |                                     |
| + 振込・振替             | 以下の内容で振込先口座   | を変更しました。                            |
| + 定期預金              | 更新日時          | 2012年1月16日 13時53分17秒(更新者:0001【未設定】) |
| + 外貨預金              | 顧客コード1        | 〈変更前〉⇒〈変更後〉                         |
| — 総合振込              | 顧客コード2        | 〈変更前〉⇒〈変更後〉                         |
| 取引状況照会·変更·取消        | ■現在の振込先情報     |                                     |
| 申請                  | 振込先グループ名      | 0001 取引先                            |
| アッブロード              | 振込先回座登録数      | 1件(総登録数:4件/登録可能数:30件)               |
|                     | 振込先金融機関       | スルガ銀行                               |
|                     | 振込先支店         | 伊豆中央支店                              |
|                     | 預金種別          | 普通預金                                |
| 先方自相手数料管理           | □座番号          | 2222222                             |
| + 給与振込              | 受取人名(力ナ)      | イチゴガスカブシキガイシ                        |
|                     | 受取人名(漢字)      | イチゴガス株式会社                           |
|                     | 手数料負担先        | 当方                                  |
| <ul> <li></li></ul> | ■新しい振込先情報     |                                     |
| + 祝金·谷裡科金払込         | 振込先グループ名      | 0002 駿河商事                           |
| + 外国送金              | 振込先口座登録数      | 2件(総登録数:4件/登録可能数:30件)               |
| + 利用者管理             | 振込先金融機関       | スルガ銀行                               |
| + メール通知サービス         | 振込先支店         | 伊豆中央支店                              |
| + セキュリティ設定          | 預金種別          | 普通預金                                |
|                     | □座番号          | 9999999                             |
|                     | 受取人名(力ナ)      | カンスルガネットサービス                        |
|                     | 受取人名(漢字)      | 株式会社スルガネットサービス                      |
|                     | 手数料負担先        | 当方                                  |

## (3) -1 振込先口座を削除する

選択した振込先グループに登録されている振込先口座の一覧が表示されます ①削除する振込先口座の 10 をクリックしてください

| スルル取打                                                                                                    | SURUGA bank                                                      |                                                                                                    |                                                                                                    | 金利·相場 手                                                        | ≕数料   FA  | AQ ログアウ                                                     |  |
|----------------------------------------------------------------------------------------------------|------------------------------------------------------------------|----------------------------------------------------------------------------------------------------|----------------------------------------------------------------------------------------------------|----------------------------------------------------------------|-----------|-------------------------------------------------------------|--|
| 品・サービス 一覧 ➡                                                                                                    | 総合振込                                                             |                                                                                                    |                                                                                                    | 2                                                              | 012/01/10 | 6 13:18:46 現7                                               |  |
| インデックス                                                                                                    | 振込先マスタ                                                           | 振込先マスタ 振込先口座一覧                                                                                                    |                                                                                                    |                                                                |           |                                                             |  |
| - □应管理                                                                                                    | 内容を確認してくださ                                                       | <i>ال</i> الم<br>الم                                                                                                    |                                                                                                    |                                                                |           |                                                             |  |
|                                                                                                    | 新しい 振込 元を登録<br>一覧から登録済みの                                         | をすることかでさます。<br>)振込先の変更、削除を行う;                                                                                                    | ことができます。                                                                                                    |                                                                |           |                                                             |  |
| • 抓心•抓沓                                                                                                    |                                                                  |                                                                                                    |                                                                                                    |                                                                |           |                                                             |  |
| 定期預金                                                                                                    | 振込先口座登録数                                                         | 3件〈総登録数:                                                                                                    | 5件/登録可能数:30件)                                                                                                    |                                                                |           |                                                             |  |
| 外貨預金                                                                                                    | ■新しい振込先口層                                                        | 体登録                                                                                                    |                                                                                                    |                                                                |           |                                                             |  |
| - 総合振込                                                                                                    | 登録                                                               |                                                                                                    |                                                                                                    |                                                                |           |                                                             |  |
| 取引状況照会·変更·取消                                                                                                    |                                                                  |                                                                                                    |                                                                                                    |                                                                |           |                                                             |  |
| 申請                                                                                                    | ■登録済み振込先[                                                        | □座の変更・削除                                                                                                    |                                                                                                    |                                                                |           |                                                             |  |
| アップロード                                                                                                    | 振込先一覧表                                                           | {示順: ◉ グループ番号順                                                                                                    | ◎ 顧客コード1順 ◎ 金融機関コ                                                                                                    | ード順 🔘 受取人名(力ナ                                                  | )順        |                                                             |  |
| 承認·否認·差戻し                                                                                                    |                                                                  | ◎ エラーの口座を修                                                                                                    | 最先                                                                                                    |                                                                |           |                                                             |  |
|                                                                                                    |                                                                  |                                                                                                    |                                                                                                    |                                                                |           |                                                             |  |
| -)振込先マスタ                                                                                                    |                                                                  |                                                                                                    |                                                                                                    |                                                                |           |                                                             |  |
| <ul> <li>振込先マスタ</li> <li>登録</li> <li>服合、広東</li> </ul>                                                                                                    |                                                                  |                                                                                                    |                                                                                                    |                                                                |           |                                                             |  |
| ∃振込先マスタ<br>登録<br>照会・変更<br>り振込先グループ                                                                                                    | 照会<br>。明細(CSV形式)                                                 | かをダウンロードする                                                                                                    |                                                                                                    |                                                                |           |                                                             |  |
| <ul> <li>・振込先マスタ</li> <li>         登録         <ul> <li></li></ul></li></ul>                                                                                                    | 照会<br>。明細(CSV形式)<br>3件が該当しました。                                   | やをダウンロードする                                                                                                    |                                                                                                    |                                                                |           | 1-3件 / 3件                                                   |  |
| <ul> <li>・振込先マスタ</li> <li>登録</li> <li>照会・変更 →</li> <li>・振込先グループ</li> <li>・先方負担手数料管理</li> <li>・給与振込</li> </ul>                                                                                                    | 照会<br>同明細(CSV形式)<br>3件が該当しました。                                   | をダウンロードする<br>振込先グループ名                                                                                                    | 振込先口座                                                                                                    |                                                                |           | 1-314 / 3140                                                |  |
| <ul> <li>・振込先マスタ</li> <li>●録</li> <li>「照会・変更 &gt;</li> <li>●請込先グループ</li> <li>先方負担手数料管理</li> <li>・給与振込</li> </ul>                                                                                                    | 照会<br>。明細(CSV形式)<br>3件が該当しました。<br>グループ番号                         | びをダウンロードする<br>振込先グループ名<br>研客コード1                                                                                                    | 振込先口座 受取人名(カナ)                                                                                                    | 手数料負担先                                                         | 備考        | 1-3(4 / 3(4)<br><b>19:</b>                                  |  |
| <ul> <li>・振込先マスタ</li> <li>登録</li> <li>「照会・変更 &gt;</li> <li>う振込先グループ</li> <li>・方負担手数料管理</li> <li>・給与振込</li> <li>□座振替</li> </ul>                                                                                                    | 照会<br>明細(CSV形式)<br>3件が該当しました。<br>グループ番号                          | をダウンロードする<br>振込先グループ名<br>研客コード1<br>研客コード2                                                                                                    | 振込先口座<br>受取人名(カナ)<br>受取人名(漢字)                                                                                                    | 手動料負担先                                                         | 備考        | 1-3(4 / 3(4)<br><b>!#!F</b>                                 |  |
| <ul> <li>・振込先マスタ</li> <li>         登録         <ul> <li>                  照会・変更                  <ul></ul></li></ul></li></ul>                                                                                                    | 照会<br>・明細(CSV形式)<br>3件が該当しました。<br>グループ番号<br>0001                 | <ul> <li>ジ ダ ウンロードする</li> <li>振込先グループ名</li> <li>頭客コード1<br/>頭客コード2</li> <li>取引先</li> </ul>                                                                                                    | 振込先口座<br>受取人名(カナ)<br>受取人名(建字)<br>スルガ銀行本店営業部<br>普通預金 1111111                                                                                                    | <b>手動料負担先</b><br>当方                                            | 備考        | 1-3件/3件<br><b>操作</b><br>変更                                  |  |
| <ul> <li>・振込先マスタ</li> <li>登録</li> <li>・照会・変更 &gt;</li> <li>・振込先グループ</li> <li>・先方負担手数料管理</li> <li>・給与振込</li> <li>・ 口座振替</li> <li>・ 住民税納付</li> <li>・税金・各種料金払込</li> </ul>                                                                                                    | 照会<br>・ 明細(CSV形式)<br>3件が該当しました。<br>グループ番号<br>0001                | <ul> <li>ジ ダ ウンロードする</li> <li>振込先グループ名</li> <li>頑 客コード1<br/>頭 客コード2</li> <li>取引先</li> </ul>                                                                                                    | 振込先口座         受取人名(カナ)         受取人名(ウナ)         受取人名(ウェ)         スルガ銀行本店営業部         普通預金 1111111         サトウ ハナコ                                                                                                    | <b>手数料負担先</b>                                                  | 備考        | 1-3件 / 3件<br><b>操作</b><br>変更<br>削除                          |  |
| <ul> <li>・振込先マスタ</li> <li>●振込先マスタ</li> <li>●登録</li> <li>●照会・変更 &gt;</li> <li>●振込先グループ</li> <li>* 大方負担手数料管理</li> <li>● 給与振込</li> <li>● □座振替</li> <li>● 住民税納付</li> <li>●税会・各種料金払込</li> <li>● 外国送金</li> </ul>                                                                          | 照会<br>・明細(CSV形式)<br>3件が該当しました。<br>グループ番号<br>0001                 | マをダウンロードする<br>振込先グループ名<br>研客コード1<br>研客コード2<br>取引先                                                                                                    | 振込先口座         受取人名(カナ)         受取人名(クナ)         受取人名(決字)         スルガ銀行 本店営業部         普通預金 1111111         サトウ ハナコ         佐藤 はなこ                                                                                                    | <b>手動料負担先</b><br>当方                                            | 備考        | 1-3件 / 3件4<br><b>操作</b><br>変更<br>削除                         |  |
| <ul> <li>・振込先マスタ</li> <li>●振込先マスタ</li> <li>● 登録</li> <li>・ 密更 &gt;</li> <li>● 活力負担手数料管理</li> <li>● 給与振込</li> <li>● 口座振替</li> <li>● 住民税納付</li> <li>● 税金・各種料金払込</li> <li>● 外国送金</li> <li>● 利用者管理</li> </ul>                                                                           | 照会<br>・明細(CSV形式)<br>3件が該当しました。<br>グループ番号<br>0001<br>0001         | <ul> <li>ジ ダ ウンロードする</li> <li>1振込先グループ名</li> <li></li></ul>                                                                                                    | 振込先口座<br>受取人名(カナ)<br>受取人名(カナ)<br>受取人名(建宇)<br>スルガ銀行 本店営業部<br>普通預金 1111111<br>サトウ ハナコ<br>佐藤 l おなこ<br>スルガ銀行 伊豆中央支店<br>普通預金 2222222                                                                                                    | <b>手動料負担先</b><br>当方<br>当方                                      | 備考        | 1-3件 / 3件<br><b>操作</b><br>変更<br>削除                          |  |
| <ul> <li>・振込先マスタ</li> <li>登録</li> <li>・照会・変更 &gt;</li> <li>・振込先グルーブ</li> <li>・先方負担手数料管理</li> <li>・給与振込</li> <li>・ 口座振替</li> <li>・ 住民税納付</li> <li>・税金・各種料金払込</li> <li>・ 外国送金</li> <li>・利用者管理</li> <li>・メール通知サービス</li> </ul>                                                          | 照会<br>明細(CSV形式)<br>3件が該当しました。<br>グループ番号<br>0001<br>0001          | ・       ・       ・       ・       ・       ・       ・       ・       ・       ・       ・       ・       ・       ・       ・       ・       ・       ・       ・       ・       ・       ・       ・       ・       ・       ・       ・       ・       ・       ・       ・       ・       ・       ・       ・       ・       ・       ・       ・       ・       ・       ・       ・       ・       ・       ・       ・       ・       ・       ・       ・       ・       ・       ・       ・       ・       ・       ・       ・       ・       ・       ・       ・       ・       ・       ・       ・       ・       ・       ・       ・       ・       ・       ・       ・       ・       ・       ・       ・       ・       ・       ・       ・       ・       ・       ・       ・       ・       ・       ・       ・       ・       ・       ・       ・       ・       ・       ・       ・       ・       ・       ・       ・       ・       ・       ・       ・       ・       ・       ・       ・       ・       ・       ・       ・       ・       ・       ・       ・ | 振込先口座     受取人名(カナ)     受取人名(カナ)     受取人名(支字)     スルガ銀行 本店営業部     普通預金 1111111     サトウ ハナコ     佐藤 1おなこ     スルガ銀行 伊豆中央支店     普通預金 2222222     イチゴガスカブジキガイジ                                                                                                    | <b>手款料負担先</b><br>当方<br>当方                                      | 備考        | 1-3件 / 3件4<br><b>操作</b><br>変更<br>削除                         |  |
| <ul> <li>・振込先マスタ</li> <li>●振込先マスタ</li> <li>●登録</li> <li>●照会・変更 &gt;</li> <li>●振込先グルーブ</li> <li>・先方負担手数料管理</li> <li>●給与振込</li> <li>● 口座振替</li> <li>● 住民税納付</li> <li>●税金・各種料金払込</li> <li>● 外国送金</li> <li>●利用者管理</li> <li>●メール通知サービス</li> <li>● セセーリティ部字</li> </ul>                    | 民会<br>・明細(CSV形式)<br>3件が該当しました。<br>グループ番号<br>0001<br>0001         | Dをダウンロードする<br>振込先グループ名<br>項客コード1<br>頭客コード2<br>取引先<br>取引先                                                                                                    | 振込先口座         受取人名(カナ)         受取人名(決テ)         プルガ銀行 本店営業部         普通預金 1111111         サトウ ハナコ         佐藤  おなこ         スルガ銀行 伊豆中央支店         普通預金 2222222         イチゴガスカブシキガイシ         イチゴガス株式会社                                                                                                    | 手動料負担先 当方 当方 当方 当 方 当 方                                        | 備考        | 1-3件 / 3件<br><b>操作</b><br>変更<br>削除<br>変更                    |  |
| <ul> <li>・振込先マスタ</li> <li>登録</li> <li>照会・変更 &gt;</li> <li>・振込先グルーブ</li> <li>先方負担手数料管理</li> <li>・給与振込</li> <li>・ 口座振替</li> <li>・ 住民税納付</li> <li>・税金・各種料金払込</li> <li>・ 外国送金</li> <li>・利用者管理</li> <li>・ メール通知サービス</li> <li>・ セキュリティ設定</li> </ul>                                       | 民会<br>・明細(CSV形式)<br>3件が該当しました。<br>グループ番号<br>0001<br>0001<br>0001 | <ul> <li>ジ ジ ウンロードする</li> <li>振込先グループ名</li> <li>頭客コード1<br/>頭客コード2</li> <li>取引先</li> <li>取引先</li> <li>取引先</li> <li>取引先</li> </ul>                                                                                                    | 振込先口座           受取人名(カナ)           受取人名(決テ)           受取人名(決テ)           プルガ銀行 本店営業部           普通預金 1111111           サトウ ハナコ           佐藤  おなこ           スルガ銀行 伊豆中央支店           普通預金 2222222           イチゴガスカブシキガイシ           イチゴガス株式会社           スルガ銀行 藤沢支店           普通預金 3333333                                                              | 手動料負担先 当方 当方 当方 当方 当 方 当 う 、 、 、 、 、 、 、 、 、 、 、 、 、 、 、 、 、 、 | 備考        | 1-3件 / 3件<br><b>操作</b><br>変更<br>削除<br>変更<br>削除              |  |
| <ul> <li>・振込先マスタ</li> <li>●振込先マスタ</li> <li>● 登録</li> <li>・照会・変更 &gt;</li> <li>・振込先グルーブ</li> <li>・先方負担手数料管理</li> <li>・給与振込</li> <li>・ 口座振替</li> <li>・ 白座振替</li> <li>・ 住民税納付</li> <li>・税金・各種料金払込</li> <li>・ 外国送金</li> <li>・ 利用者管理</li> <li>・ メール通知サービス</li> <li>・ セキュリティ設定</li> </ul> | 民会 明細(CSV形式)<br>3件が該当しました。 グループ番号 0001 0001 0001                 | <ul> <li>ジジウンロードする</li> <li>振込先グループ名</li> <li>顧客コード1<br/>顧客コード2</li> <li>取引先</li> <li>取引先</li> <li>取引先</li> <li>取引先</li> <li>取引先</li> </ul>                                                                                                    | 振込先口座           受取人名(カナ)           受取人名(ウナ)           受取人名(ウナ)           受取人名(ウナ)           受取人名(ウナ)           プレガ銀行 本店営業部           普通預金 1111111           サトウ ハナコ           佐藤 1おなこ           スルガ銀行 伊豆中央支店           普通預金 2222222           イチゴガスカブシキガイシ           イチゴガス株式会社           スルガ銀行 藤沢支店           普通預金 3333333           サトウブロバンカブシキガ | 手款料負担先 当方 当方 当方 当方 当方                                          | 備考        | 1-3件 / 3件 <sup>1</sup><br><b>操作</b><br>変更<br>削除<br>変更<br>削除 |  |

総合振込

### (3) - 2 削除内容の確認

①削除する内容に間違いがないかを確認し、よろしければ (アンジャン)をクリックしてください

| スルガ銀行                                                     | SURUGA bank              |                                   | 金利・相場   手数料   FAQ ログアウト |
|-----------------------------------------------------------|--------------------------|-----------------------------------|-------------------------|
| 商品・サービス 一覧→                                               | 総合振込<br>振込先マスタ 削り        | 余-確認                              | 2012/01/16 13:20:46 現在  |
| + 口座管理<br>+ 振込・振替                                         | 確認<br>定了<br>以下の振込先口座を削除し | します。内容を確認してください。                  |                         |
| + 定期預金                                                    | 更新日時                     | 2012年1月12日 10時20分37秒(更新者:0001【未設分 | E])                     |
| ╋ 4 4 4 4 4 4 4 4 4 4 4 4 4 4 4 4 4 4 4                   | 振込先グループ名                 | 0001 取引先                          |                         |
| — 総合振込                                                    | 振込先口座登録数                 | 3件(総登錄数:5件/登録可能数:30件)             |                         |
| 取引状況照会·変更·取消                                              | 顧客コード1                   | 0150                              |                         |
| 申請                                                        | 顧客コード2                   | 950000                            |                         |
|                                                           | 振込先金融機関                  | スルガ銀行                             | (*                      |
|                                                           | 振込先支店                    | 本店営業部                             |                         |
| ≧録                                                        | 預金種別                     | 普通預金                              |                         |
|                                                           | 口座番号                     | 1111111                           |                         |
| <ul> <li>         ・・・・・・・・・・・・・・・・・・・・・・・・・・・・・</li></ul> | 受取人名(力+)                 | サトウ ハナコ                           |                         |
| + 給与振i入                                                   | 受取人名(漢字)                 | 佐藤はなこ                             |                         |
|                                                           | 手数料負担先                   | 当方                                |                         |
| <ul> <li>➡ □座振音</li> <li>➡ 住民税納付</li> </ul>               | ((戻る)                    | 実行                                |                         |

## (3) - 3 削除完了

振込先口座の削除が完了しました

| スルガ銀行 s                        | URUGA bank   |                                     | 金利・相場   手数料   FAQ ログアウト |
|--------------------------------|--------------|-------------------------------------|-------------------------|
| 商品・サービス 一覧 🔶                   | 総合振込         |                                     | 2012/01/16 13:21:12 現在  |
| 🙊 インデックス                       | 振込先マスタ 削除    | 完了                                  |                         |
| + 口座管理                         | 確認定了         |                                     |                         |
| + 振込·振替                        | 以下の振込先口座を削除し | ました。                                |                         |
| + 定期預金                         | 更新日時         | 2012年1月16日 13時21分11秒(更新者:0001【未設定】) |                         |
| + 外貨預金                         | 振込先グループ名     | 0001 取引先                            |                         |
| — 総合振込                         | 振込先口座登録数     | 2件(総登録数:4件/登録可能数:30件)               |                         |
| 取引状況照会·変更·取消                   | 顧客コード1       | 0150                                |                         |
| 申請                             | 顧客コード2       | 950000                              |                         |
| アップロード<br>通認・否認・差定L            | 振込先金融機関      | スルガ銀行                               |                         |
|                                | 振込先支店        | 本店営業部                               |                         |
| 登録                             | 預金種別         | 普通預金                                |                         |
| 照会·変更<br>の<br>まれたない。 ま         | □座番号         | 1111111                             |                         |
| 世 振込元クルーク<br>先 古 旨 担 手 数 料 管 理 | 受取人名(力ナ)     | サトウ ハナコ                             |                         |
|                                | 受取人名(漢字)     | 佐藤 はなこ                              |                         |
| <ul> <li>+□座振替</li> </ul>      | 手数料負担先       | 当方                                  |                         |

| <ol> <li>7.振込先グループ</li> <li>(1)名称登録<br/>振込先グループ名の</li> <li>①登録名称を203</li> </ol>                                                                                                    | 名称登録<br>D登録を行います<br>文字以内で入力し、 | 確認        | をクリックしてくだ | さい       |                        |
|----------------------------------------------------------------------------------------------------|-------------------------------|-----------|-----------|----------|------------------------|
| スルガ銀行。                                                                                                    | SURUGA bank                   |           |           | 金利·相力    | 易 手数料 FAQ ログアウト        |
| 商品・サービス 一覧⇒                                                                                                    | 総合振込                          |           |           |          | 2012/01/11 17:01:01 現在 |
| 😞 インデックス                                                                                                    | 総合振込:振込先ク                     | ルーブ登録ー    | አታ        |          |                        |
| + □座管理                                                                                                    | 入力 確認 完了                      |           |           |          |                        |
| <br>+ 振込/振替                                                                                                    | 登録する振込先グループ名を                 | 入力してください。 |           |          |                        |
| + 定期預金                                                                                                    | 振込先グループ名 必須                   | 25日振込     |           | (20文字以内) | 1                      |
| + 外貨預金                                                                                                    |                               |           | 確認        |          |                        |
| - 総合振込                                                                                                    |                               |           |           |          |                        |
| 取引状況照会/変更/取<br>消                                                                                                    |                               |           |           |          |                        |
| 申請                                                                                                    | DIB0360100                    |           |           |          | ☆このページの先頭へ戻る           |
| アップロード                                                                                                    |                               |           |           |          |                        |
| 承認/否認/差戻し                                                                                                    |                               |           |           |          |                        |
| 振込先マスタ     振込先マスタ     ホーム     ホーム |                               |           |           |          |                        |
| □ 振込先グループ                                                                                                    |                               |           |           |          |                        |
| 名称登録                                                                                                    |                               |           |           |          |                        |
|                                                                                                    |                               |           |           |          |                        |
|                                                                                                    |                               |           |           |          |                        |

## (2) 内容の確認

①登録名称に間違いがないかを確認し、よろしければ 💶 <sup>実行</sup> をクリックしてください

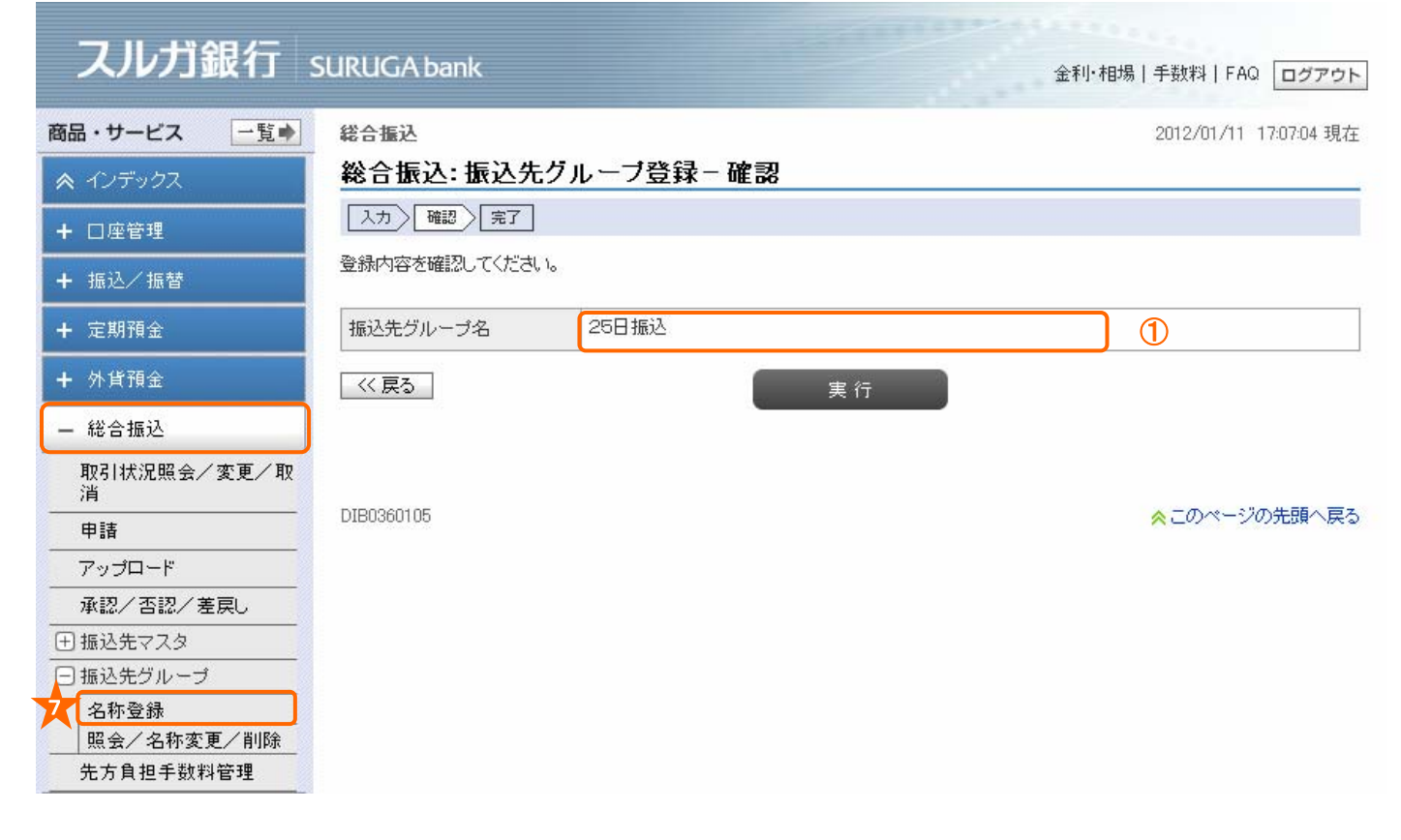

## (3)登録完了

振込先グループ名の登録が完了しました

| スルガ銀行            | SURUGA bank |                                    | 金利・相場 手数料 FAQ ログアウト    |
|------------------|-------------|------------------------------------|------------------------|
| 商品・サービス 一覧 🌢     | 総合振込        |                                    | 2012/01/11 17:07:59 現在 |
| 🙈 インデックス         | 総合振込:振込先    | モグループ登録 - 完了                       |                        |
| + □座管理           | 入力〉確認〉完了    |                                    |                        |
| + 振込/振替          | 以下の内容で振込先グル | ーブを登録しました。                         |                        |
| + 定期預金           | グループ番号      | 0004                               |                        |
| <b>+</b> 外貨預金    | 更新日時        | 2012年1月11日 17時7分59秒(更新者:0001【未設定】) |                        |
| - 総合振込           | 振込先グループ名    | 25日振込                              |                        |
| 取引状況照会/変更/取<br>消 |             |                                    |                        |
| 申請               | DIB0360110  |                                    | ☆このページの先頭へ戻る           |
| アップロード           |             |                                    |                        |
| 承認/否認/差戻し        |             |                                    |                        |
| ∃ 振込先マスタ         |             |                                    |                        |
| □ 振込先グループ        |             |                                    |                        |
| 名称登録             |             |                                    |                        |
| 照会/名称変更/削除       |             |                                    |                        |
| 先方負担手数料管理        |             |                                    |                        |

## 8. 振込先グループ 照会・名称変更・削除

登録されている振込先グループの照会・名称変更を行うことができます ①名称変更したい振込先グループの <u>変更</u> をクリックしてください ②振込先グループを削除する場合は <u>削除</u> をクリックしてください((2)-1 へ)

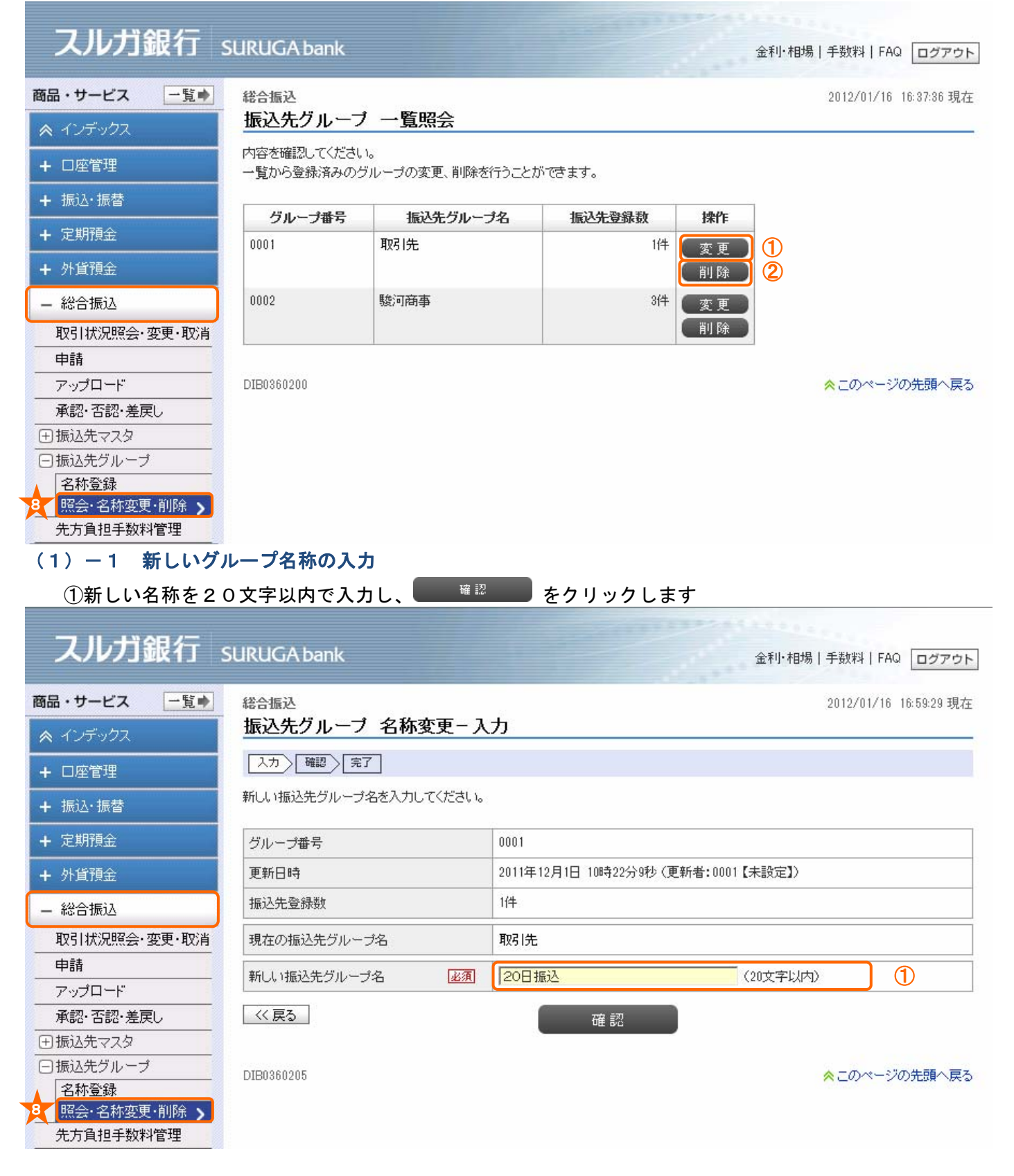

総合振込

## (1) - 2 内容の確認

①登録名称に間違いがないかを確認し、よろしければ ( きん まん しょう してください)

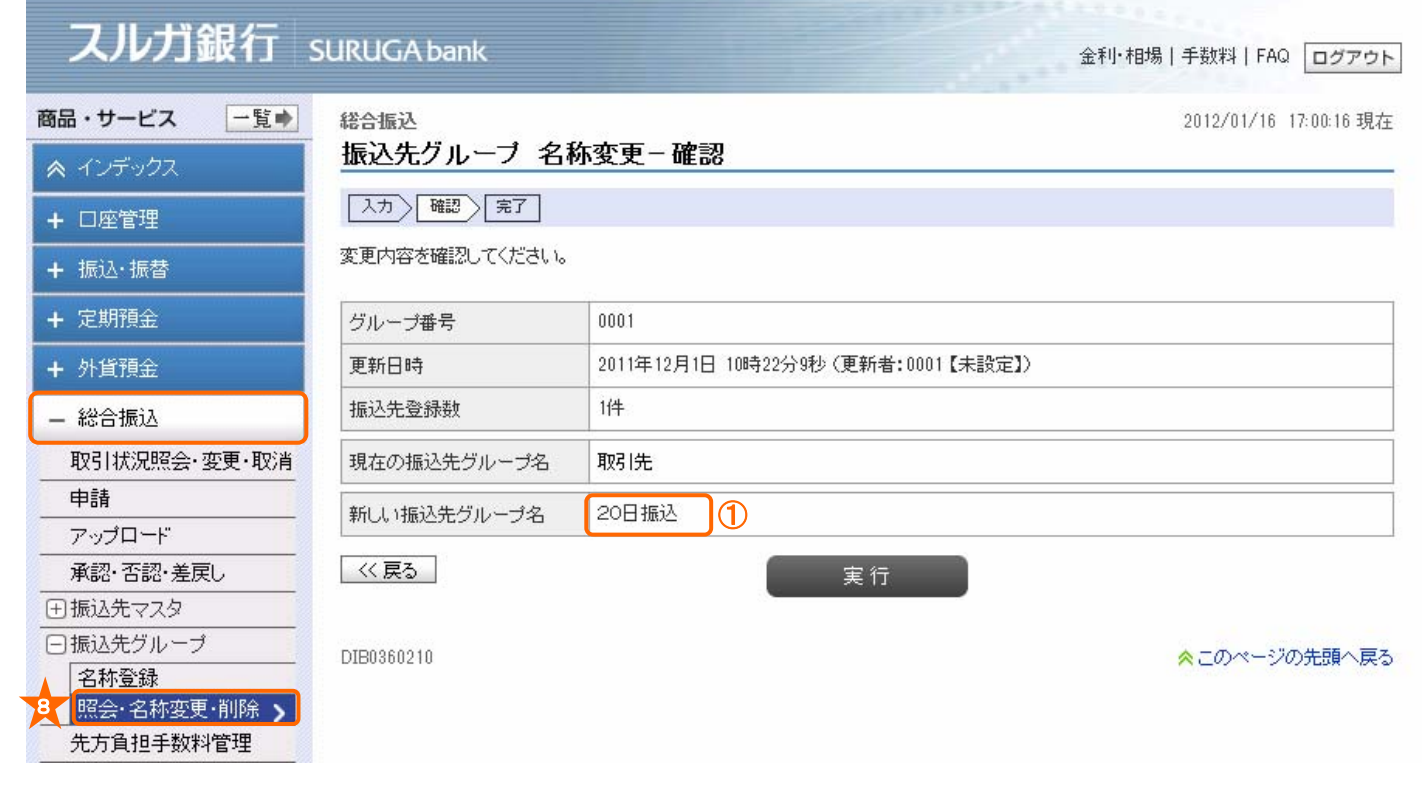

## (1) - 3 登録完了

#### 振込先グループ名の登録変更が完了しました スルガ銀行 SURUGA bank 金利・相場 | 手数料 | FAQ ログアウト 商品・サービス 一覧。 総合振込 2012/01/16 17:00:38 現在 振込先グループ 名称変更 - 完了 入力 確認 完了 + 口座管理 以下の内容で振込先グループを変更しました。 + 振込・振替 + 定期預金 グループ番号 0001 2012年1月16日 17時0分37秒 (更新者:0001 【未設定】) 更新日時 + 外貨預金 振込先登録数 1件 — 総合振込 取引状況照会·変更·取消 現在の振込先グループ名 取引先 申請 20日振込 新しい振込先グループ名 アップロード 承認・否認・差戻し DIB0360215 ☆このページの先頭へ戻る ∃ 振込先マスタ □ 振込先グループ 名称登録 照会·名称变更·削除 🍾 先方負担手数料管理

## (2) -1 振込先グループを削除する

①削除したいグループの200020002

| スルガ銀行         | SURUGA bank               |                                           |        |              | 金利·相均 | 場 手数料 FAQ ログアウト        |
|---------------|---------------------------|-------------------------------------------|--------|--------------|-------|------------------------|
| 商品・サービス 一覧 🌢  | 総合振込                      | <ul> <li>March 2010 (1996) (1)</li> </ul> |        |              |       | 2012/01/16 16:37:36 現在 |
| ペインデックス       | 振込先グループ                   | 1 一覧照会                                    |        |              |       |                        |
| + 口座管理        | 内容を確認してください<br>一覧から登録済みの会 | い。<br>ブループの変更、削除を行うことた                    | べできます。 |              |       |                        |
| + 振込・振替       | グループ番号                    | 振动先行ループタ                                  | 振识牛沓録教 | 操作           | 1     |                        |
| + 定期預金        | 0001                      | 取引先                                       | 1/4    | क क          |       |                        |
| + 外貨預金        |                           |                                           |        | (夏史)<br>[]]除 | 1     |                        |
| — 総合振込        | 0002                      | 駿河商事                                      | 3(牛    | 変更           |       |                        |
| 取引状況照会·変更·取消  |                           |                                           |        | 削除           |       |                        |
| 申請            | -                         |                                           | ·      |              |       |                        |
| アップロード        | DIB0360200                |                                           |        |              |       | ☆このページの先頭へ戻る           |
| 承認·否認·差戻し     |                           |                                           |        |              |       |                        |
| 王振込先マスタ       |                           |                                           |        |              |       |                        |
| □ 振込先グループ     |                           |                                           |        |              |       |                        |
| 名称登録          |                           |                                           |        |              |       |                        |
| 「照会·名称変更·削除 》 |                           |                                           |        |              |       |                        |
| 先方首相手数料管理     |                           |                                           |        |              |       |                        |

総合振込

| スルガ銀行          | SURUGA bank  |                                    | 金利・相場   手数料   FAQ ログアウト |    |
|----------------|--------------|------------------------------------|-------------------------|----|
| 商品・サービス 一覧 📦   | 総合振込         |                                    | 2012/01/16 17:01:08 現在  |    |
| 🕿 インデックス       | 振込先グループ      | 削除 - 確認                            |                         | 5  |
| + 口座管理         | 確認 完了        |                                    |                         |    |
| + 振达·振替        | 以下の振込先グループを  | 削除します。内容を確認してください。                 |                         |    |
| + 定期預金         | グループ番号       | 0001                               |                         |    |
| + 外貨預金         | 更新日時         | 2012年1月16日 17時0分37秒(更新者:0001【未設定】) |                         | G  |
| — 総合振込         | 振込先グループ名     | 20日振込                              |                         |    |
| 取引状況照会·変更·取消   | 振込先登録数       | 1件                                 |                         |    |
| 申請             | グループを削除すると、登 | 録されている振込先口座も削除されます。                |                         |    |
| アップロード         | 〈〈 戻る        | <b>\$</b>                          |                         |    |
| 承認・否認・差戻し      |              | U × 11                             |                         |    |
| ∃振込先マスタ        |              |                                    |                         |    |
| □振込先グループ       | DIB0360220   |                                    | ☆このページの先頭へ戻る            | Ś. |
| 名称登録           |              |                                    |                         |    |
| 8 照会·名称変更·削除 > |              |                                    |                         |    |
| 先方負担手数料管理      |              |                                    |                         |    |

## (2) - 3 削除完了

振込先グループの削除が完了しました

| スルガ銀行                                                                                                    | SURUGA bank |                                    | 金利・相場   手数料   FAQ ログアウト |
|----------------------------------------------------------------------------------------------------|-------------|------------------------------------|-------------------------|
| 商品・サービス 一覧 🏓                                                                                               | 総合振込        |                                    | 2012/01/16 17:01:28 現在  |
| ☆ インデックス                                                                                                   | 振込先グループ ì   | 削除-完了                              |                         |
| + 口座管理                                                                                                    | 確認定了        |                                    |                         |
| + 振込·振替                                                                                                    | 以下の振込先グループを | 削除しました。                            |                         |
| + 定期預金                                                                                                    | グループ番号      | 0001                               |                         |
| + 外貨預金                                                                                                    | 更新日時        | 2012年1月16日 17時1分27秒(更新者:0001【未設定】) |                         |
| — 総合振込                                                                                                    | 振込先グループ名    | 20日振込                              |                         |
| 取引状況照会·変更·取消                                                                                               | 振込先登録数      | 1件                                 |                         |
| 申請       アップロード       承認・否認・差戻し       ・振込先マスタ       ・振込先グループ       名称登録       照会・名称変更・削除 、       先方負担手数料管理 | DIB0360225  |                                    | ☆このページの先頭へ戻る            |

## 9. 先方負担手数料管理

振込手数料を先方が負担する場合の計算方法を設定します

(1) 変更方法

①新しい計算方法を選択し、「確認」をクリックしてください

| スルガ銀行          | SURUGA bank   |                                       | 金利・相場 手数料 FAQ ログアウト    |
|----------------|---------------|---------------------------------------|------------------------|
| 商品・サービス 一覧     | 総合振込          |                                       | 2012/01/20 11:41:30 現在 |
| 😞 インデックス       | 先方負担手数料管理     | ₽-選択                                  |                        |
| + □座管理         | 選択 確認 完了      |                                       |                        |
| + 振込·振替        | 先方負担手数料の計算方法を | 選択してください。                             |                        |
| + 定期預金         | 現在の計算方法       | 入力不可範囲帯有                              |                        |
| + 外貨預金         | 新しい計算方法 必須    | <ul> <li>手数料据置</li> </ul>             |                        |
| - 総合振込         |               | ○ 未満手数料加算<br>○ い ト手数料加算               | 1                      |
| 取引状況照会·変更·取消   |               | ○ 入力不可範囲帯有                            |                        |
| 申請             | L             |                                       |                        |
| アップロード         |               | · · · · · · · · · · · · · · · · · · · |                        |
| 承認・否認・差戻し      |               |                                       |                        |
| 田 振込先マスタ     □ | DIB0350100    |                                       | ☆このページの先頭へ戻る           |
| ∃ 振込先グループ      |               |                                       |                        |
| 5 先方負担手数料管理    |               |                                       |                        |

【振込手数料の先方負担方式について】

(1)入力不可範囲帯有

一部の金額において、先方負担を選択することにより振込手数料の再計算が必要になった場合など、振込指定金額と引落金額に差額が発生した場合は、お振込を自動的に停止する方式です。

(2)手数料据置

一部の金額において、先方負担を選択することにより振込手数料の再計算が必要になった場合など、振込指定金額と引落金額に差額が発生した場合は、再計算して振込を実行します。

そのため、振込金額によってはビジネスバンキングで入力した振込金額と、実際の引落金額が異なる場合があり ます。

#### (3) 未満手数料加算

一時的に手数料体系を変更して計算することで、上記(2)の手数料据置よりも振込指定金額と引落金額の差額が 発生する範囲を狭めることができる方式です。

手数料据置と同じく、振込指定金額より実際の引落金額の方が少なくなる場合が発生します。

(4) 以上手数料加算

ー時的に手数料体系を変更して計算することで、上記(2)の手数料据置よりも振込指定金額と引落金額の差額が 発生する範囲を狭めることができる方式です。

ただし、手数料据置や未満手数料加算と異なり、振込指定金額より実際の引落金額の方が多くなる場合が発生し ます。

<詳細はこちらをご確認ください> http://www.surugabank.co.jp/surugabank/houjin/business/service/senpou/index.html

## (2) 変更内容確認

①内容を確認後、確認パスワードを入力して まり をクリックしてください ※確認パスワードの入力は、ソフトウェアキーボードをご利用いただけます

| 人ルノ」載1」      | SURUGA bank   | â              | 利・相場   手数料   FAQ ログアウト |
|--------------|---------------|----------------|------------------------|
| 商品・サービス 一覧 📦 | 総合振込          |                | 2012/01/20 11:53:57 現在 |
| ペインデックス      | 先方負担手数料管      | 理-確認           |                        |
| + 口座管理       | 選択 確認 完了      |                |                        |
| + 振込·振替      | 以下の先方負担手数料の計: | 算方法を確認してください。  |                        |
| + 定期預金       | 現在の計算方法       | 入力不可範囲帯有       |                        |
| + 外貨預金       | 新しい計算方法       | 手数料据置          |                        |
| — 総合振込       | ■バスワード入力      |                |                        |
| 取引状況照会·変更·取消 | 確認パスワード 必須    | <b>●●●●●●●</b> | )                      |
| 申請<br>       | << 戻る         | 実行             |                        |
|              |               |                |                        |
| 団 振込先マスタ     | DIB0350105    |                | ☆このページの先頭へ戻る           |
| ⊕ 振込先グループ    |               |                |                        |
| 先方負担手数料管理    |               |                |                        |

(3) 変更完了 手数料の計算方法の設定が完了しました

| スルガ銀行        | SURUGA bank  |                                       | 金利・相場   手数料   FAQ ログアウト |
|--------------|--------------|---------------------------------------|-------------------------|
| 商品・サービス 一覧 🔹 | 総合振込         |                                       | 2012/01/20 11:56:20 現在  |
| ▲ インデックス     | 先方負担手数料管理-完了 |                                       |                         |
| + □座管理       | 選択 確認 完了     |                                       |                         |
| + 振込·振替      | 以下の先方負担手数料の  | D計算方法を登録しました。                         |                         |
| + 定期預金       | 更新日時         | 2012年1月20日 11時56分20秒 (更新者:0001 【未設定】) |                         |
| + 外貨預金       | 現在の計算方法      | 入力不可範囲帯有                              |                         |
| - 総合振込       | 新しい計算方法      | 手数料据置                                 |                         |
| 取引状況照会·変更·取消 | DID0250110   |                                       |                         |
| 申請           | DIB0300110   |                                       | ☆このペーンの元頭へ戻る            |
| アップロード       |              |                                       |                         |
| 承認・否認・差戻し    |              |                                       |                         |
| 団振込先マスタ      |              |                                       |                         |
| ∃ 振込先グループ    |              |                                       |                         |
| 先方負担手数料管理    |              |                                       |                         |